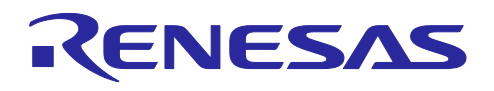

# RX ファミリ

Microsoft Azure ADU を使ったセカンダリ OTA アップデート用サンプルコード

# 要旨

本アプリケーションノートでは、Microsoft Azure(以下、Azureと略します)との通信を行う RX65N を 用いて、RX65N と UART で接続された2つ目のマイコンに対して、Azure の IoT サービスを利用した OTA ファームウェアアップデートを行うデモについて説明します。

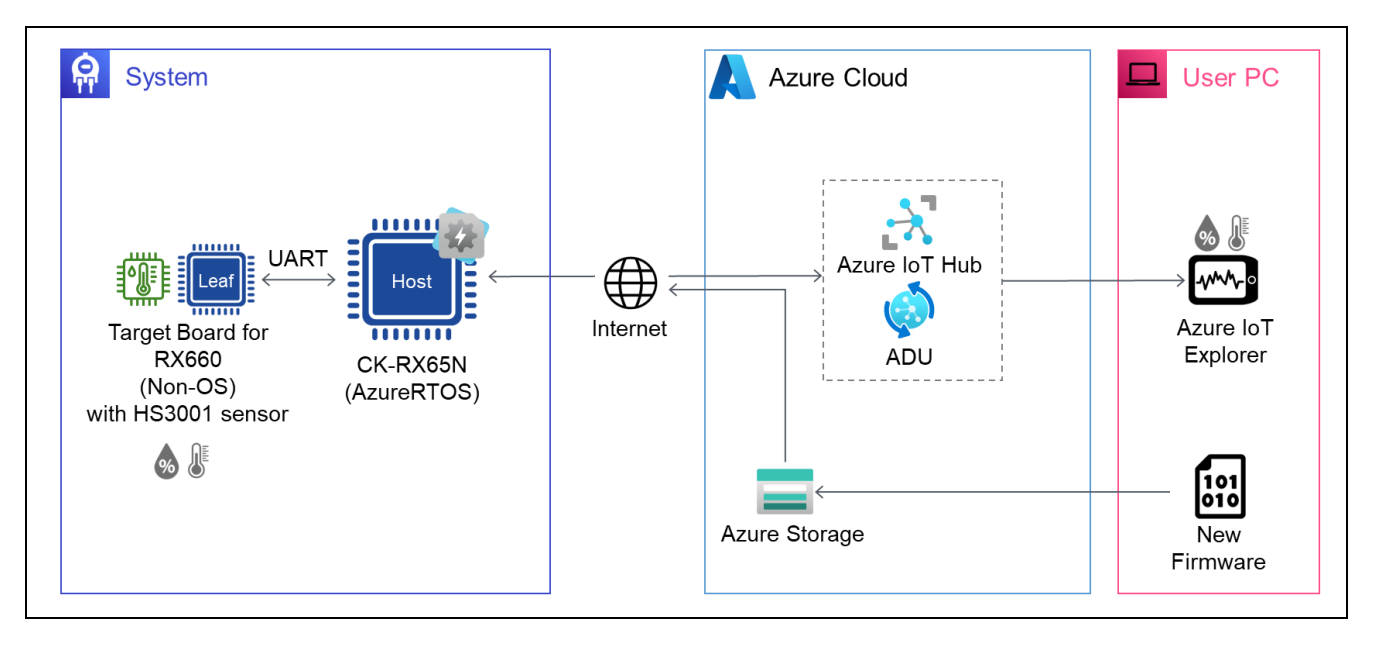

# 動作確認デバイス

| ホスト MCU   | : RX65N  |
|-----------|----------|
| セカンダリ MCU | : RX660  |
| 温湿度センサ    | : HS3001 |

### 動作確認ボード

| ホスト MCU   | : CK-RX65N (RTK5CK65N0S04000BE)               |
|-----------|-----------------------------------------------|
| セカンダリ MCU | : Target Board for RX660 (RTK5RX6600C00000BJ) |
| 温湿度センサ    | :温湿度センサ Pmod™ Board (US082-HS3001EVZ)         |

# 関連文書

RX ファミリ Microsoft Azure サービスを利用した OTA の実現方法 (R01AN6928)

RX ファミリ ファームウェアアップデートモジュール Firmware Integration Technology (R01AN6850)

RX ファミリ AWS/Azure を利用したファームウェア更新ソフトの開発ガイド QE for OTA (R20AN0712)

RX65N Group CK-RX65N v1 User's Manual (R20UT5100)

<u>RX660 グループ Target Board for RX660 ユーザーズマニュアル (R20UT5068)</u>

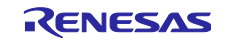

| RX        | ファミリ Microsoft Azure ADU を使ったセカンダリ OTA アップデー | ト用サンプルコード |
|-----------|----------------------------------------------|-----------|
| 目次        | र                                            |           |
| 4         | HIII 77                                      | 4         |
| 1.        | 概安                                           | 4         |
| 2.        | 動作確認条件                                       | 4         |
| 3.        | ハードウェア説明                                     | 5         |
| 4.        | ソフトウェア説明                                     | 6         |
| 4.1       | サンプルプログラム構成                                  |           |
| 4.2       | フォルダ/ファイル構成                                  |           |
| 4.3       | コードサイズ                                       | 9         |
| 5.        | デモの動作説明                                      | 10        |
| 6         | デモのセットアップ                                    | 10        |
| 0.<br>6 1 |                                              | 10        |
| 6.1.1     |                                              |           |
| 6.1.3     | ) F MO 構成                                    |           |
| 6 1 2     | 2 CR-RX00R のセットアックノガム                        |           |
| 6.2       | り TB-NA000 のビクトケククガム                         |           |
| 6.2.1     | - アンドウェアのビッドアック                              |           |
| 6.2.1     | │                                            |           |
| 0.2.2     | 2 ダーミナルフラトの設定                                |           |
| 0.2.3     | 5 CK-RA05N 用の初期ファームウェアの作成と実1]                |           |
| 0.2.4     | + TB-RX000 用の初期ファームウェアの作成と美行                 |           |
| 0.3       | センサナータ可祝化のためのセットアッフ                          |           |
| 6.3.1     | I Azure IoT Explorer のインストール                 |           |
| 6.3.2     | 2 IOT Plug and Play Settings の設定             |           |
| 6.3.3     | 3 IOT Hub の設定                                |           |
| 6.3.4     | 4 Telemetry テータの受信開始                         | 26        |
| 7.        | デモの実行手順                                      | 27        |
| 7.1       | 初期状態の動作確認                                    |           |
| 7.2       | OTA アップデートの実行                                |           |
| 7.2.1     | Ⅰ 更新ファームウェアの作成                               |           |
| 7.2.1     | I.1 CK-RX65N の更新ファームウェアの作成                   |           |
| 7.2.1     | I.2 TB-RX660 の更新ファームウェアの作成                   |           |
| 7.2.2     | 2 マニフェストファイルの作成                              |           |
| 7.2.3     | 3 更新のデプロイ                                    |           |
| 7.3       | セカンダリ OTA アップデート実行中の動作確認                     |           |
| 7.4       | セカンダリ OTA アップデート後の動作確認                       |           |
| 7.5       | Azure クラウドリソースのクリーンアップ                       |           |
| 8.        | 備考                                           | 45        |
| 8.1       | 使用するソフトウェアのライセンス情報                           | 45        |
| 8.2       | ファームウェアアップデートモジュール変更箇所                       |           |
| 8.3       | Leaf バージョン情報の制限事項                            |           |
|           |                                              |           |

Microsoft、Azure は、米国 Microsoft Corporation.の米国およびその他の国における登録商標もしくは商標です。

Pmod、PmodUSBUART は Digilent Inc.の商標です。

すべての商標および登録商標は、それぞれの所有者に帰属します。

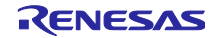

#### 1. 概要

デモでは、Microsoft が提供する IoT 機器の OTA アップデートサービスである Azure Device Update (ADU)を利用し、Azure IoT Hub と Ethernet 経由でインターネット接続された RX65N マイコンおよび、そのマイコンと UART で接続された 2 つ目のマイコンのファームウェアの OTA アップデート(以下、セカン ダリ OTA アップデートと呼称します)の動作を確認することができます。

ここで、本アプリケーションノートでは、Azure IoT Hub とインターネット接続されたマイコンを「Host」、Host に UART 接続された 2 つ目のマイコンを「Leaf」と呼称します。

IoT 機器にはセキュリティの脆弱性の適宜修正や、お客様要望に応じた機能のアップデートが求められま す。従来、提供している Host の OTA アップデートだけでなく、セカンダリ OTA アップデートを実現する ことで、Leaf の脆弱性への対応やフレキシブルなサービスのアップデートが可能な製品開発を実現できま す。

#### 2. 動作確認条件

本アプリケーションノートのサンプルプログラムは以下に示す条件でデモの動作を確認しています。

| 項目           | 内容                                              |  |
|--------------|-------------------------------------------------|--|
| 使用マイコン       | RX65N (R5F565NEHDFB)                            |  |
| 使用ボード        | CK-RX65N (RTK5CK65N0S04000BE)                   |  |
| 動作電圧         | 3.3V                                            |  |
| RTOS         | Azure RTOS 6.2.1_rel-rx-1.2.0                   |  |
| 統合開発環境(IDE)  | <u>e<sup>2</sup> studio 2023-07</u>             |  |
|              | <u>QE for OTA v1.10</u>                         |  |
| Cコンパイラ       | <u>ルネサス製 RX ファミリ用 C/C++コンパイラ CC-RX v3.05.00</u> |  |
|              | GCC for Renesas RX 8.3.0.202202                 |  |
| フラッシュ書き込みツール | Renesas Flash Programmer V3.12.00               |  |

#### 表 2-1 デモ動作確認条件 (RX65N)

#### 表 2-2 デモ動作確認条件 (RX660)

| 項目             | 内容                                              |  |
|----------------|-------------------------------------------------|--|
| 使用マイコン         | RX660 (R5F56609BDFP)                            |  |
| 使用ボード          | Target Board for RX660 (RTK5RX6600C0000BJ)      |  |
| 動作電圧           | 3.3V                                            |  |
| 統合開発環境(IDE)    | <u>e<sup>2</sup> studio 2023-07</u>             |  |
| Cコンパイラ         | <u>ルネサス製 RX ファミリ用 C/C++コンパイラ CC-RX v3.05.00</u> |  |
|                | GCC for Renesas RX 8.3.0.202202                 |  |
| フラッシュ書き込みツール   | Renesas Flash Programmer V3.12.00               |  |
| MOT ファイル変換ツール  | Renesas Image generator (RX660 プロジェクトに付属)       |  |
| USB-UART コンバータ | PmodUSBUART™                                    |  |

#### 表 2-3 デモ動作確認条件 (センサ)

| 項目        | 内容                    |  |
|-----------|-----------------------|--|
| 温湿度センサボード | US082-HS3001EVZ Board |  |

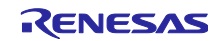

表 2-4 デモ動作確認条件 (その他)

| 項目                           | バージョン  |
|------------------------------|--------|
| Python                       | 3.10.4 |
| Azure IoT Explorer (preview) | 0.15.8 |

### 3. ハードウェア説明

本システムは、Host に RX65N を搭載した CK-RX65N、Leaf に RX660 を搭載した Target Board for RX660 (以下、TB-RX660 と略します)を使用します。

本デモでは、マイコン間の UART 通信を介して、センサが接続された Leaf のセカンダリ OTA アップデート(proxy updates)やセンサボードで取得したセンサデータのクラウドへのアップロードができます。

図 3-1 にシステム構成を示します。

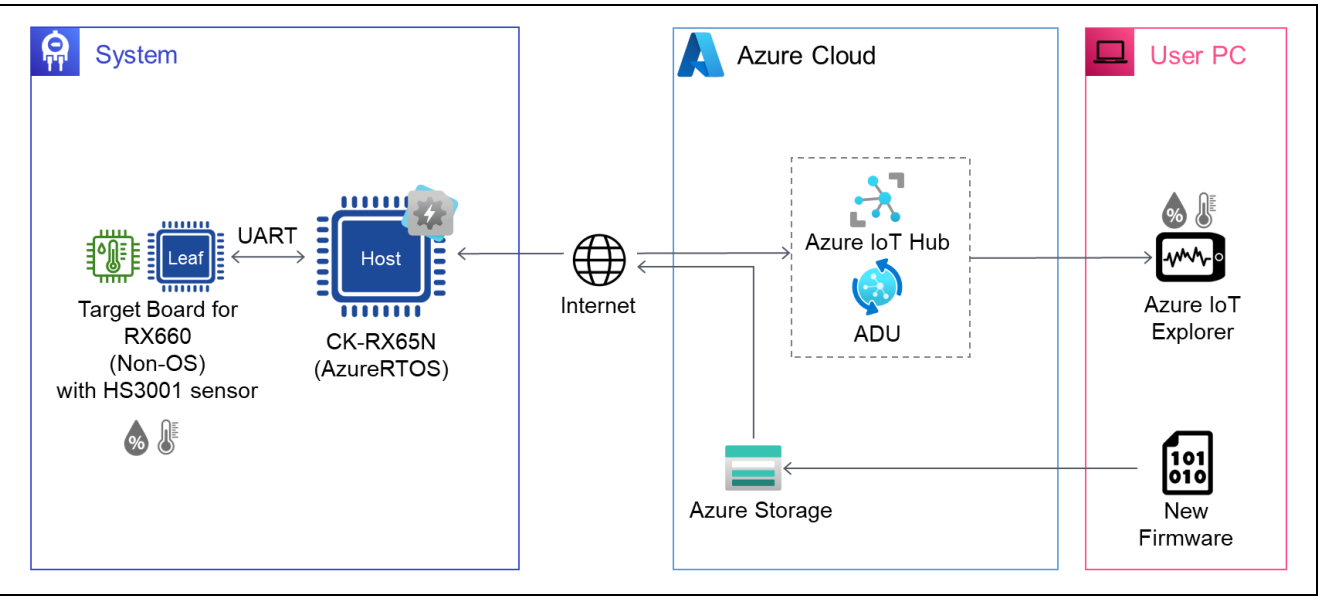

図 3-1 本デモのシステム構成

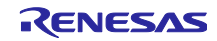

4. ソフトウェア説明

Host 側の RX65N のファームウェアには、Azure RTOS が実装されています。そのため、Microsoft が Azure クラウドで提供している IoT 向けサービスである Azure IoT Hub と Device Update for IoT Hub を利用 して、OTA によるファームウェアアップデートや MQTT 通信によるクラウドへのデータのアップロードが 実行可能です。

セカンダリ OTA アップデートの制御には、Host 側の RX65N マイコンでは <u>Azure ADU の proxy updates</u> <u>機能</u>を利用し、Azure から受信した RX660 用の更新ファームウェアをさらに Leaf の RX660 マイコンに送 信し、ファームウェア更新を実現しています。

Leaf 側の RX660 マイコンのファームウェアアップデートの制御は「<u>RX ファミリ ファームウェアアップ</u> <u>デート モジュール Firmware Integration Technology Rev.2.00</u>」を使用します。なお、RX660 上でファー ムウェア アップデート モジュール Rev.2.00 を使用するために、ソースコード上のマクロ値に変更を加 え、本デモの Happy path でのみ動作を確認しています。詳細は 8.2 章をご参照ください。

また、センサボードで取得したセンサデータのクラウドへのアップロード、およびセンサデータの可視化 に関しては、「<u>RX65N グループ RX65N Cloud kit で Azure RTOS を用いてセンサデータを可視化する方</u> <u>法</u>」を参考に実現しています。

#### 4.1 サンプルプログラム構成

本サンプルプログラムの Leaf のファームウェア更新の仕組みは、ファームウェアアップデートモジュー ルが提供している方式のうち、「リニアモードの半面更新方式」を使用しています。この方式の詳細は、 「RX ファミリ ファームウェアアップデート モジュール Firmware Integration Technology Rev.2.00」の 1.3 章「各ファームウェアアップデート方式について」の「リニアモードの半面更新方式」をご参照ください。

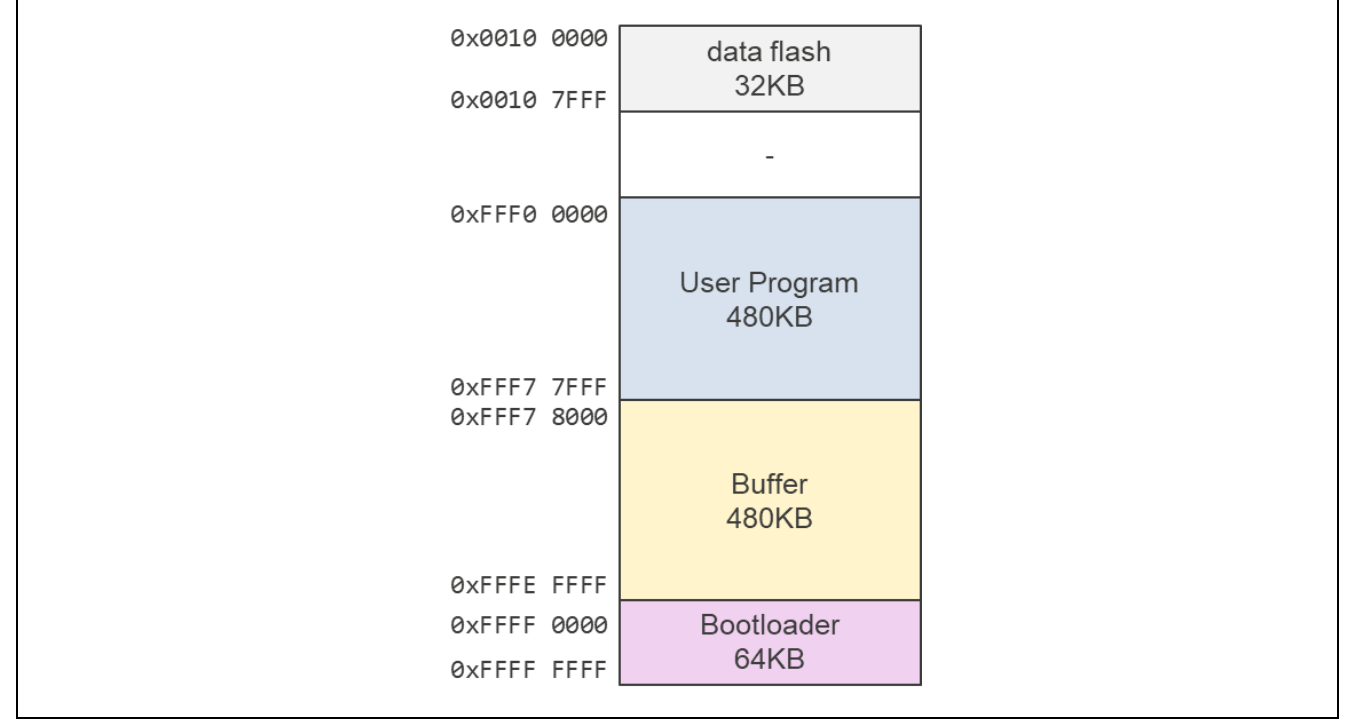

以下に本サンプルプログラムのメモリマップを示します。

図 4-1 TB-RX660 サンプルプログラムのメモリマップ

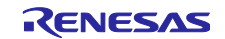

4.2 フォルダ/ファイル構成

以下にサンプルプログラムのフォルダ構成を示します。

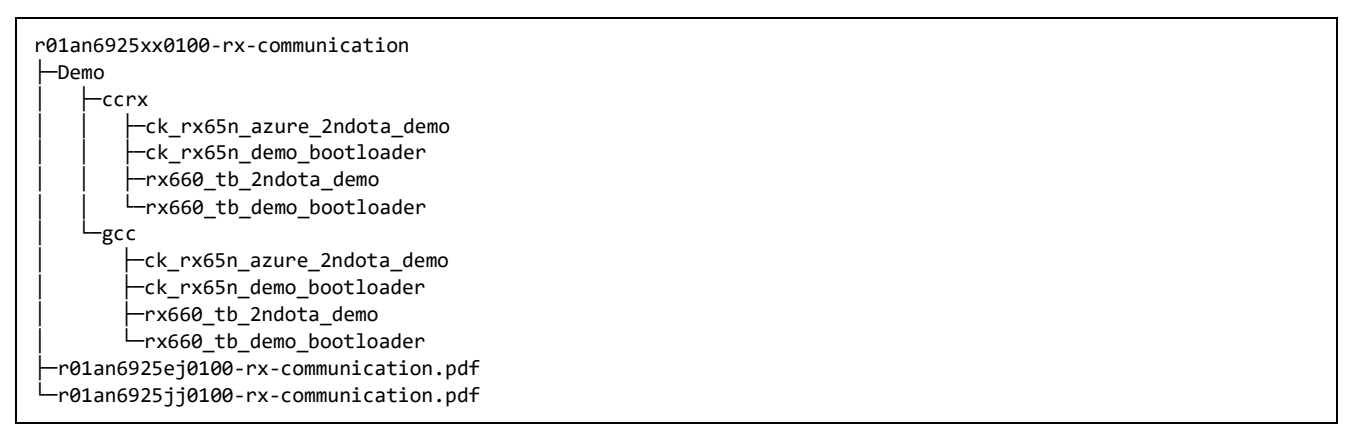

ck\_rx65n\_demo\_bootloader フォルダと ck\_rx65n\_azure\_2ndota\_demo フォルダには CK-RX65N 用のプロジェクトファイルが格納されています。

rx660\_tb\_demo\_bootloader フォルダと rx660\_tb\_2ndota\_demo フォルダには TB-RX660 用のプロジェク トファイルが格納されています。

以下に ck\_rx65n\_azure\_2ndota\_demo フォルダ(CC-RX)の主なファイル構成を示します。

```
ck_rx65n_azure_2ndota_demo
—.cproject
-.project
 -ck_rx65n_azure_2ndota_demo HardwareDebug.launch
 -ck_rx65n_azure_2ndota_demo.rcpc
 -ck_rx65n_azure_2ndota_demo.scfg
—libs
 -model
    └─thermostat-4.json
 -src
    ⊢smc_gen
    -main.c
    -nx_azure_iot_adu_agent_proxy_simulator_driver.c
    hnx_azure_iot_adu_agent_rx_driver.c
     -sample_azure_iot_embedded_sdk_adu.c
     -sample_config.h
└_tools
    AzureDeviceUpdateScripts
    └─FlashProjects
```

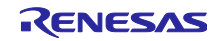

また、以下に rx660\_tb\_2ndota\_demo フォルダ(CC-RX)の主なファイル構成を示します。

rx660\_tb\_2ndota\_demo ⊢.cproject -.project rx660\_tb\_2ndota\_demo HardwareDebug.launch \_rx660\_tb\_2ndota\_demo.rcpc -rx660\_tb\_2ndota\_demo.scfg -rfp └─rx660\_program.rpj -RenesasImageGenerator -keys -image-gen.py ∟src base64 -cmdresp -key -sensor —smc\_gen —tinycrypt rx660\_tb\_2ndota\_demo.c

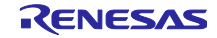

# 4.3 コードサイズ

本アプリケーションのサンプルコードに含まれるプロジェクトの ROM, RAM サイズを下表に示します。 下表の値は以下の条件で確認しています。

### CC-RX

Compiler

最適化レベル (-optimize): Level 2: Performs whole module optimization

最適化タイプ (-speed/-size): Optimizes with emphasis on code size

Linker

最適化タイプ (-nooptimize/-optimize): All

Library Generator

最適化レベル (-optimize): Level 2: Performs whole module optimization

最適化タイプ (-speed/-size): Optimizes with emphasis on code size

| プロジェクト                     | ROM   | RAM   |
|----------------------------|-------|-------|
| ck_rx65n_demo_bootloader   | 35KB  | 45KB  |
| ck_rx65n_azure_2ndota_demo | 570KB | 224KB |
| rx660_tb_demo_bootloader   | 27KB  | 13KB  |
| rx660_tb_2ndota_demo       | 49KB  | 22KB  |

表 4-1 コードサイズ (CC-RX)

GCC

最適化レベル: Optimize for debug (-Og)

#### 表 4-2 コードサイズ (GCC)

| プロジェクト                     | ROM   | RAM   |
|----------------------------|-------|-------|
| ck_rx65n_demo_bootloader   | 62KB  | 47KB  |
| ck_rx65n_azure_2ndota_demo | 652KB | 234KB |
| rx660_tb_demo_bootloader   | 59KB  | 17KB  |
| rx660_tb_2ndota_demo       | 91KB  | 37KB  |

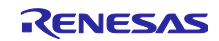

### 5. デモの動作説明

- (1) デモの初期状態では TBRX660 は接続されている HS3001 センサを使って湿度データのみ取得します。
- (2) セカンダリ OTA アップデートの仕組みを用いて、Azure から CK-RX65N 経由で Leaf の TB-RX660 の 更新ファームウェアをダウンロードし、ファームウェアの更新を行います。同時に Host の CK-RX65N のファームウェア更新も行います。
- (3) ファームウェア更新後では TB-RX660 は HS3001 センサから湿度データに加えて温度データも取得しま す。

ー連の流れで、取得しているセンサデータの種類とその値は、両マイコンからの PC へのログ出力と Azure IoT Explorer から確認できます。

6. デモのセットアップ

本アプリケーションノートのデモを実行するために必要なセットアップについて説明します。

CK-RX65N と TB-RX660 の配線や HS3001 センサの接続方法等のハードウェアのセットアップ、それぞれのマイコンボード用の初期ファームウェアの作成と書き込み等のソフトウェアのセットアップ、そして OTA アップデートの実行や Azure IoT Explorer でのセンサデータ確認のための Azure クラウド側の準備が 必要です。

6.1 ハードウェアのセットアップ

#### 6.1.1 全体の構成

最初に、本デモを構成するハードウェア全体の構成を示します。実際にセットアップ後の画像は図 6-12 を参照してください。以降でそれぞれのボードのセットアップ方法について詳しく説明します。

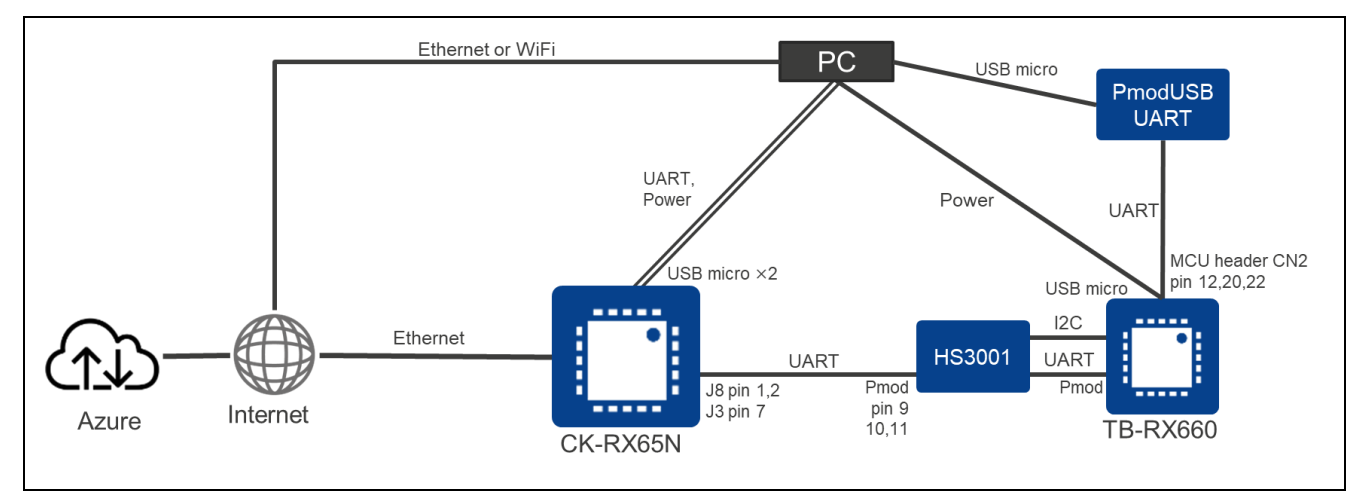

図 6-1 本デモのハードウェア全体構成

6.1.2 CK-RX65N のセットアップ方法 CK-RX65N のセットアップ方法を示します。

(1) TB-RX660 との UART 通信用ケーブル接続

TB-RX660 と UART 通信を行うための TXD, RXD, GND は CK-RX65N の J8, J3 コネクタの以下の端子に 割り当てています。6.1.3(3)に示す TB-RX660 側の端子と以下表のように UART 信号の対応を取って接続し てください。

表 6-1 マイコン間 UART 接続方法 (CK-RX65N ⇔ Pmod センサボード ⇔ TB-RX660)

| CK-RX65N               | (注 1) | HS3001 Pmod I/F  |    | TB-RX660 Pmod I/F |
|------------------------|-------|------------------|----|-------------------|
| J8 Pin 1: D0/RX (RXD7) | ¢     | Pin 9: TXD(注 1)  | \$ | Pin 9: TXD9       |
| J8 Pin 2: D1/TX (TXD7) | ¢     | Pin 10: RXD(注 1) | ₽  | Pin 10: RXD9      |
| J3 Pin 7: GND          | \$    | Pin 11: GND      | ₽  | Pin 11: GND       |

注1: HS3001 センサボードの両端子は直結処理のため、TB-RX660 の Pmod I/F の入出力信号を扱うことが できます。

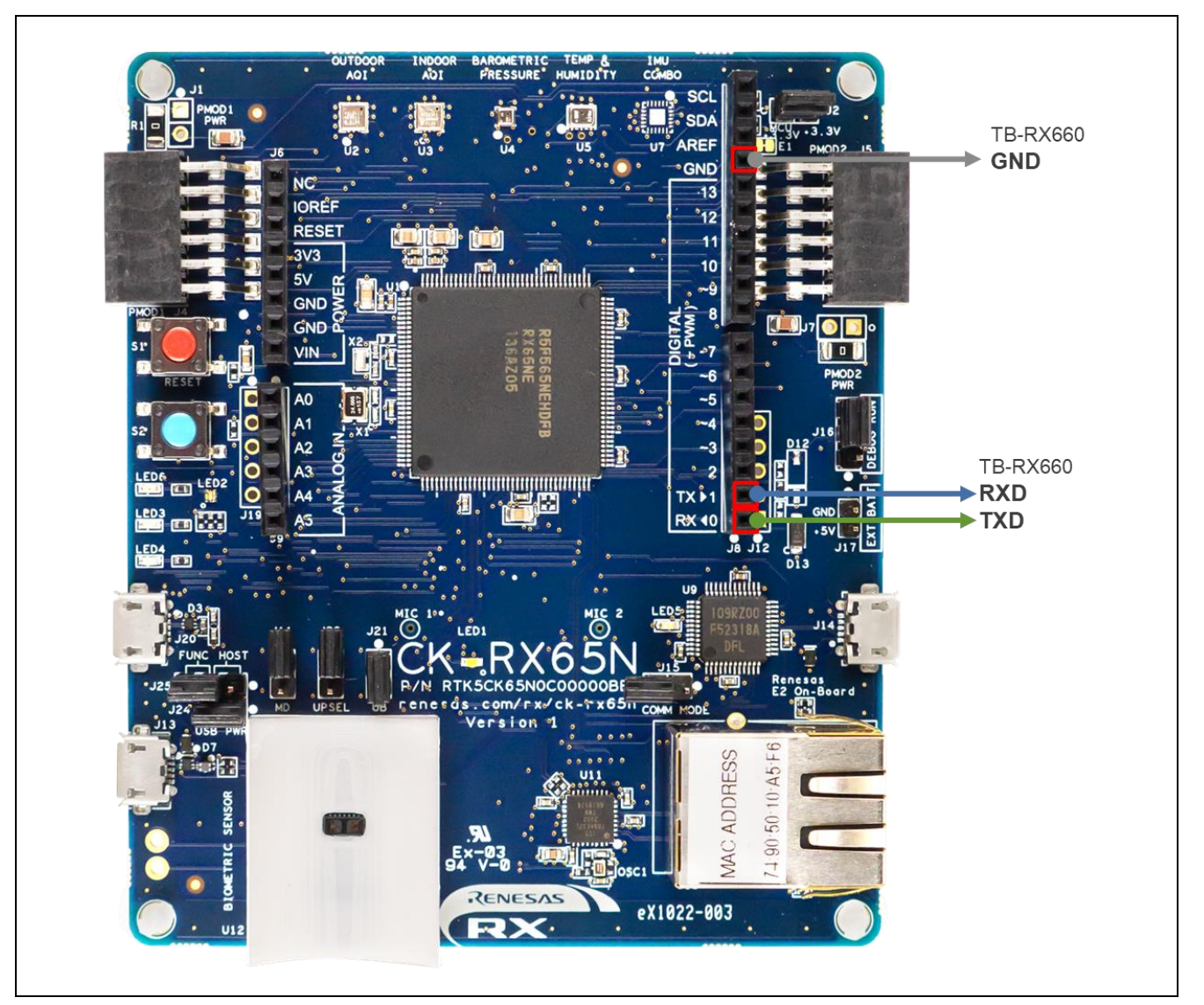

図 6-2 CK-RX65N のマイコン間 UART 通信に使用する端子位置

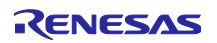

(2) PC へのログ出力用ケーブル接続

PC と CK-RX65N の USB シリアルコネクタ(micro USB Type-B)を USB ケーブルで接続します。

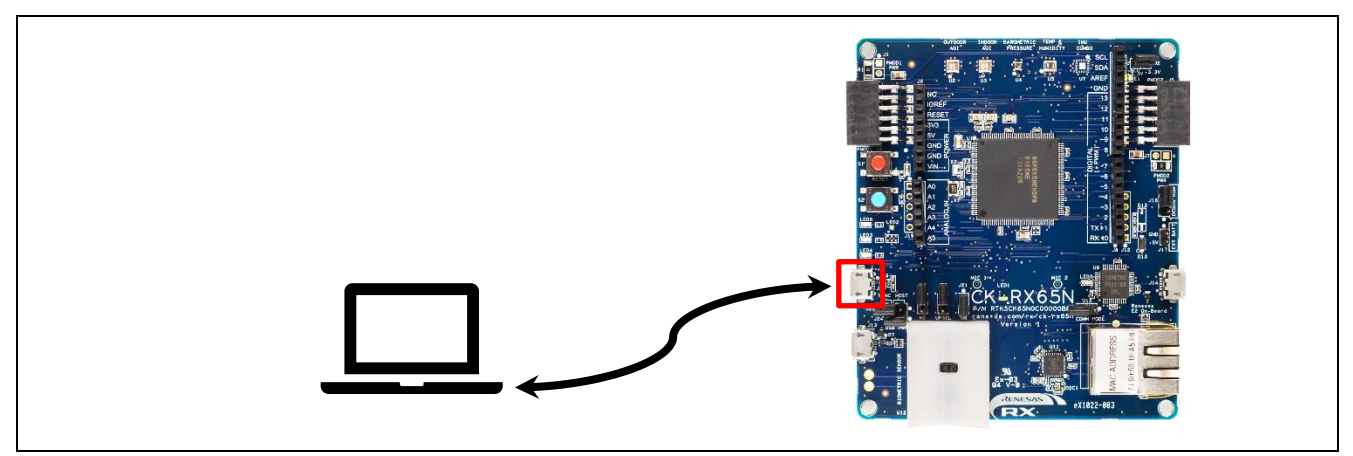

図 6-3 PC へのログ出力用の USB 接続

#### (3) 電源供給・デバッガとの接続

PC と CK-RX65N の E2OB Debugger コネクタ (micro USB Type-B)を USB ケーブルで接続します。

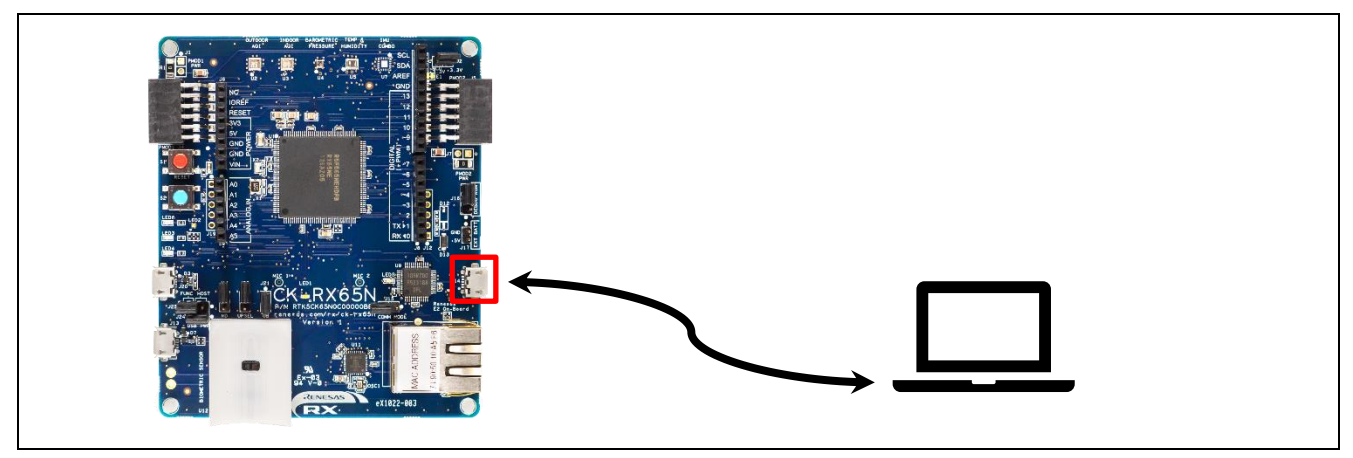

図 6-4 電源供給・エミュレータ用の USB 接続

(4) インターネット接続用の LAN ケーブル接続

CK-RX65N のイーサネットコネクタにインターネットに接続されている LAN ケーブルを接続します。

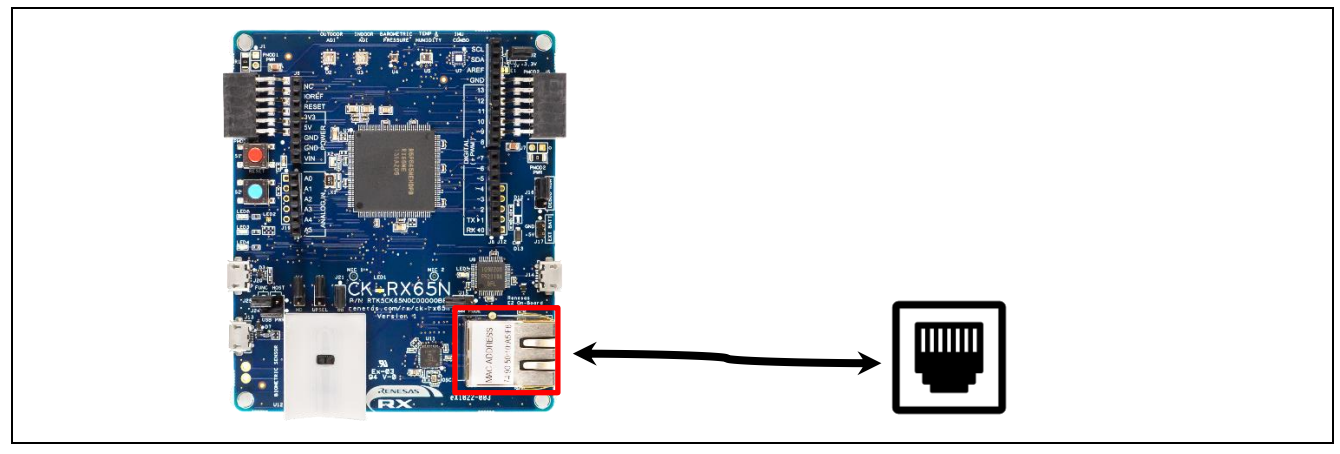

図 6-5 イーサネットによる有線インターネット接続

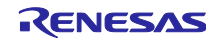

(5) ジャンパ J16 を DEBUG 側に短絡する

CK-RX65N をデバッグモードにするためにジャンパ J16 を DEBUG 側(pin 1-2)に短絡します。

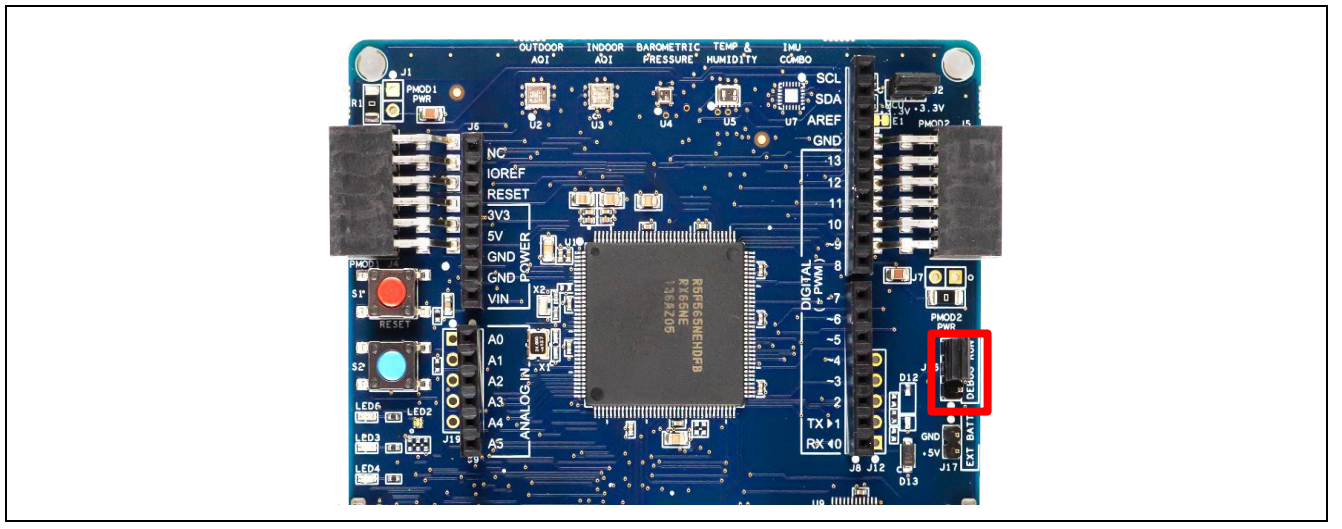

図 6-6 ジャンパ J16 の位置

6.1.3 TB-RX660 のセットアップ方法

TB-RX660 のセットアップ方法を示します。

(1) 事前準備

出荷状態のボードは、スルーホールにヘッダが取り付けられていないため、以下の事前準備をしてください。

- <u>TB-RX660 ユーザーズマニュアル</u>の「5.13 エミュレータリセットヘッダ」を参照し、ヘッダピンを付け てください。
- TB-RX660 ユーザーズマニュアルの「5.14 電源選択ヘッダ」を参照し、3.3V 電圧供給ができるようし てください。本デモでは RX660 を 3.3V で動作させます。
- TB-RX660 に CN2 コネクタを付けてください。
- (2) HS3001 ボードの接続

TB-RX660の Pmod コネクタに HS3001 ボードを接続します。

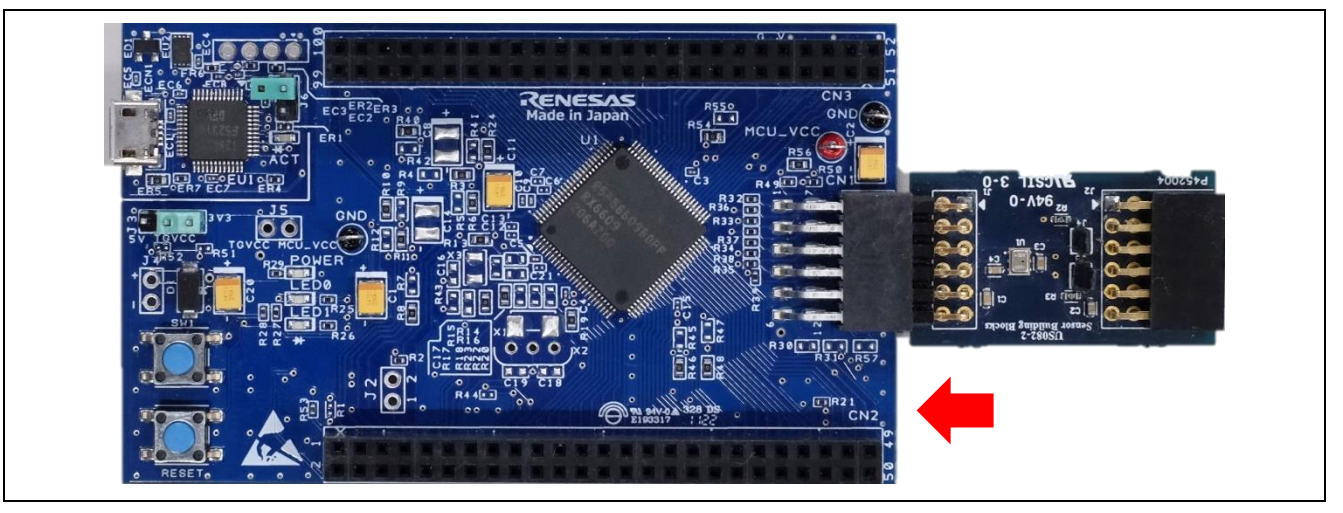

図 6-7 TB-RX660の Pmod コネクタとセンサボードの接続

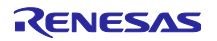

(3) CK-RX65N との UART 通信用ケーブル接続

CK-RX65N と UART 通信を行うための TXD, RXD, GND は TB-RX660 の Pmod コネクタの以下の端子に 割り当てています。6.1.2(1)に示す CK-RX65N の端子と表 6-1 のように UART 信号の対応を取って接続し てください。

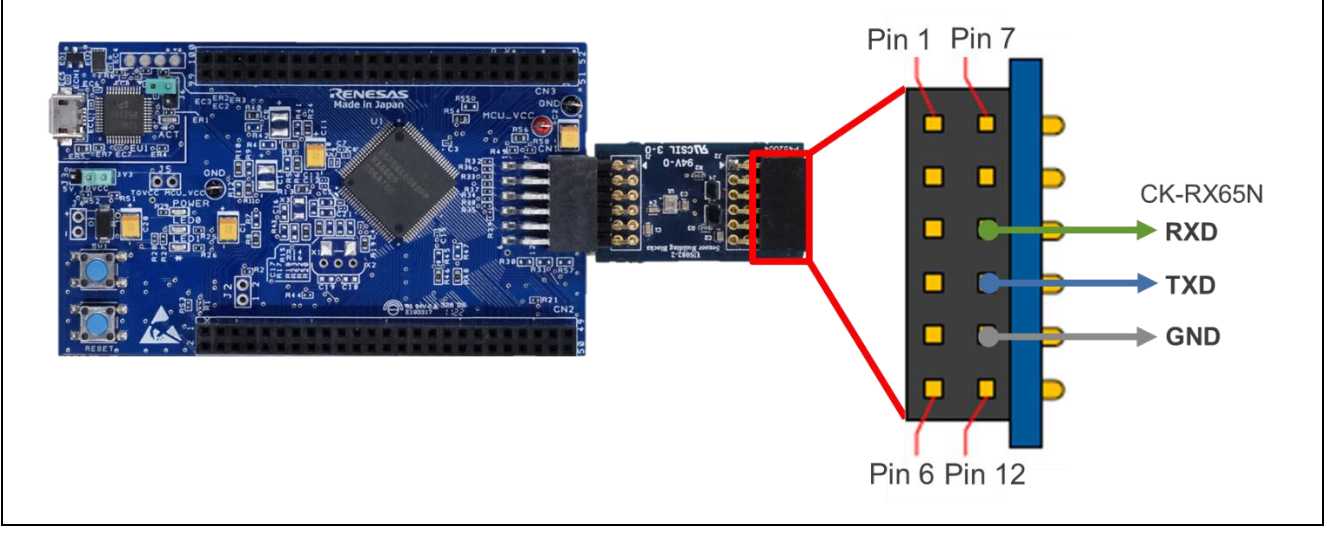

図 6-8 TB-RX660のマイコン間 UART 通信に使用する端子位置

(4) PC へのログ出力用シリアル通信のケーブル接続

PC ヘシリアル接続でログ出力するための TXD, RXD, GND は、TB-RX660 の MCU ヘッダ CN2 の以下の 端子に割り当てています。PmodUSBUART コンバータの端子と以下の表および図のように UART 信号の対 応を取って接続してください。

PmodUSBUART のジャンパ JP1 は VCC-LCL 側を短絡してください。これにより、micro USB 側からの 電源により UART I/F 電圧を 3.3V にします。

さらに、PC と PmodUSBUART コンバータの micro USB Type-B コネクタを USB ケーブルで接続します。

| TB-RX660 MCU Header CN2 |          | PmodUSBUART Pmod I/F |
|-------------------------|----------|----------------------|
| Pin 12: GND             | \$       | Pin 5: GND           |
| Pin 20: RXD1 (MCU P30)  | <b>⇔</b> | Pin 3: TXD           |
| Pin 22: TXD2 (MCU P26)  | ¢        | Pin 2: RXD           |

表 6-2 TB-RX660 と PmodUSBUART コンバータの接続方法

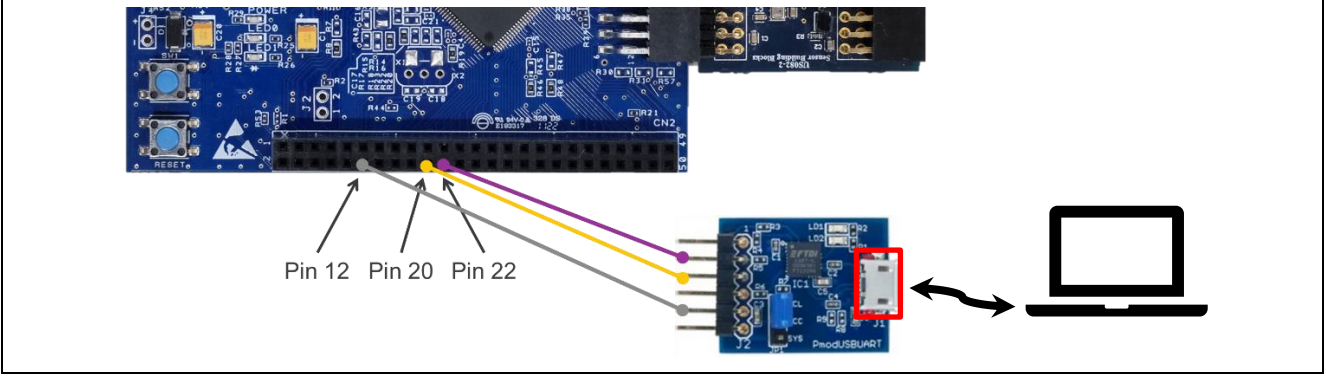

図 6-9 TB-RX660の PC へのログ出力用のシリアル通信のケーブル接続方法

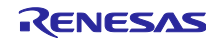

(5) 電源供給用ケーブル接続

PCとTB-RX660のmicroUSB Type-BコネクタをUSBケーブルで接続します。

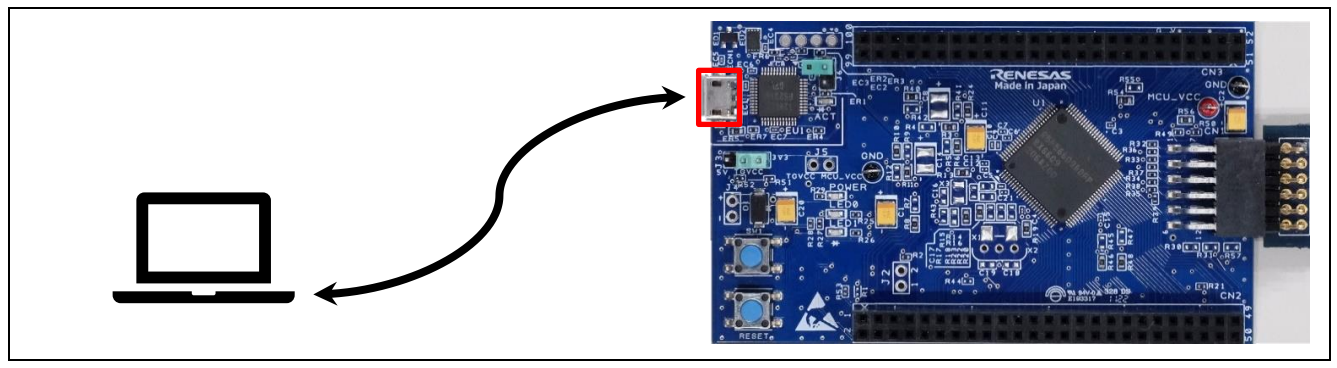

図 6-10 電源供給・エミュレータ用の USB 接続

(6) エミュレータリセットヘッダ(J6)を開放する

TB-RX660のエミュレータリセットヘッダ(J6)を開放します。

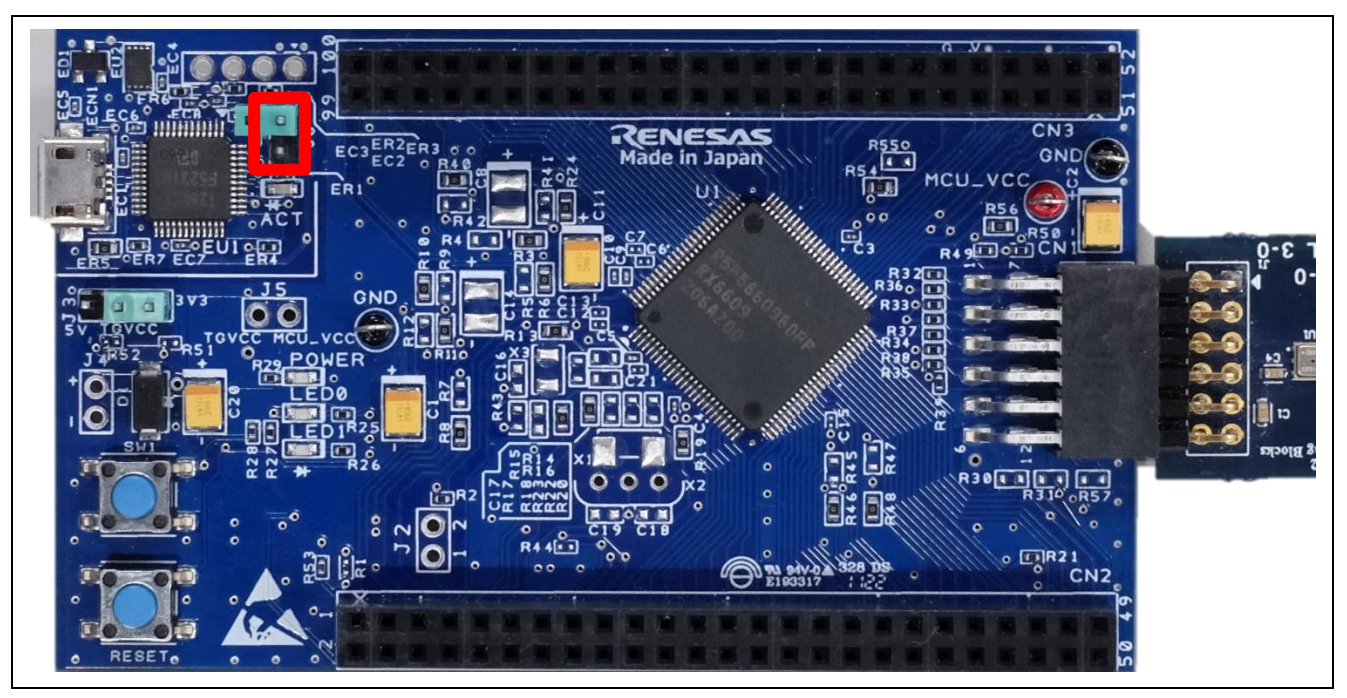

図 6-11 エミュレータリセットヘッダ(J6)の位置

以上でデモを実施するためのハードウェアのセットアップは完了です。図 6-12 にデモ構成の全体画像を 示します。

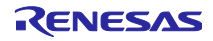

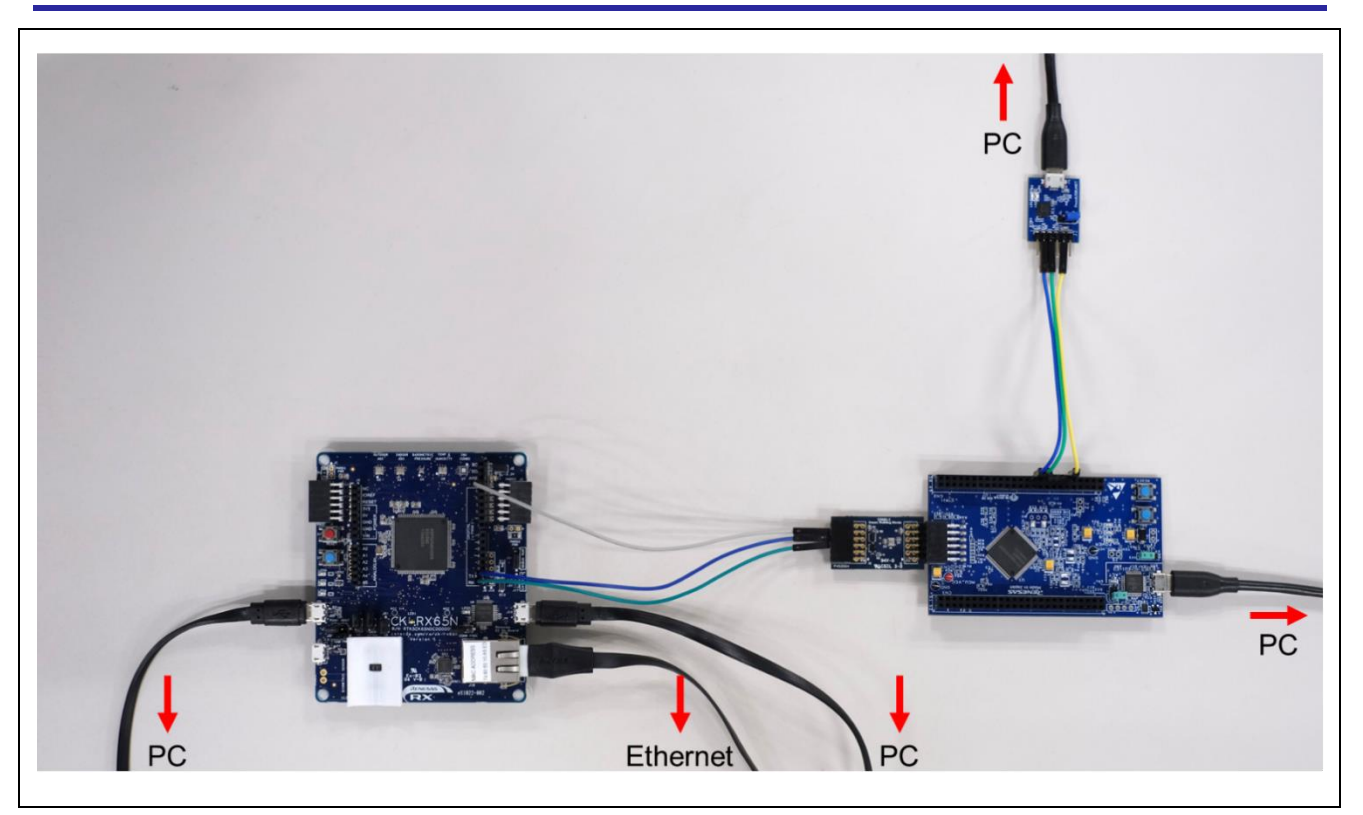

図 6-12 デモ構成の全体画像

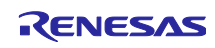

6.2 ソフトウェアのセットアップ

以降の手順は、本アプリケーションノートで提供している CC-RX コンパイラ用のサンプルプロジェクト で実施しますが、GCC 用のプロジェクトでも手順は同様です。

6.2.1 事前準備

デモで使用するソフトウェアのインストールを行います。動作確認済みのそれぞれのソフトウェアのバー ジョンは表 2-4 をご参照ください。

(1) QE for OTA のインストール

e<sup>2</sup> studio のメニューバーから、[Renesas Views] → [Renesas QE]を開き、QE for OTA がインストールされているか確認します。OTA Main (QE), OTA Manage IoT Device (QE)があればインストール済みです。

無い場合は「<u>RX ファミリ AWS/Azure を利用したファームウェア更新ソフトの開発ガイド QE for OTA</u>」 の「2.1 QE for OTA のインストール」章を参照し、QE for OTA をインストールしてください。

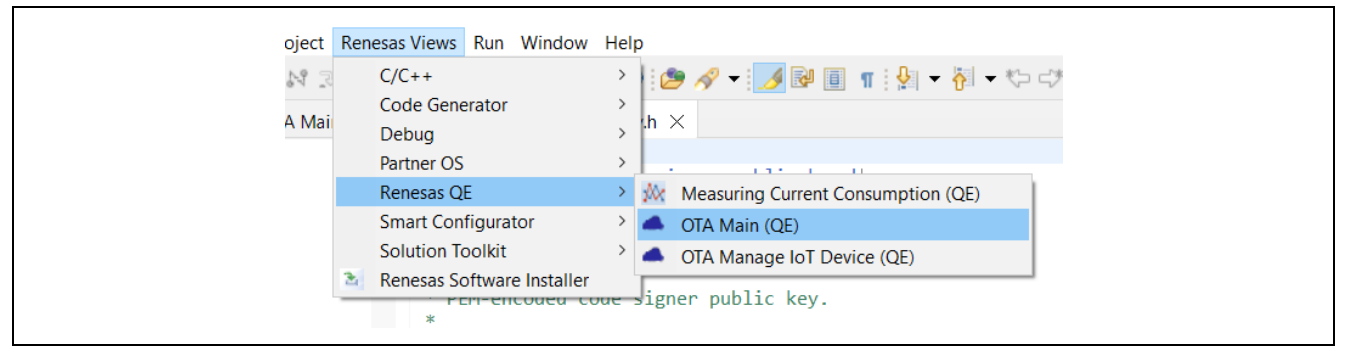

図 6-13 QE for OTA がインストールされているか確認

(2) Python 実行環境のインストール

Python は、<u>https://www.python.org/</u> から入手できます。

また、Python の pycryptodome ライブラリを使用します。Python をインストール後、以下の pip コマンドを実行し、インストールしてください。

> pip install pycryptodome

(3) Renesas Flash Programmer のインストール

Renesas Flash Programmer は、<u>Renesas Flash Programmer (Programming GUI) | Renesas</u> から入手で きます。

6.2.2 ターミナルソフトの設定

シリアル通信を使ったログ出力を利用時にターミナルソフト(例:<u>Tera Term</u>等)が必要です。以下にシ リアルポートの設定を示します。

| 項目    | 設定          |
|-------|-------------|
| ボーレート | 115,200 bps |
| データ   | 8-bit       |
| パリティ  | なし          |
| ストップ  | 1-bit       |
| フロー制御 | なし          |

| 表 | 6-3 | シリ | アルポー | ト設定 |
|---|-----|----|------|-----|
|---|-----|----|------|-----|

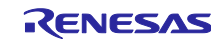

6.2.3 CK-RX65N 用の初期ファームウェアの作成と実行

QE for OTA を使って CK-RX65N 用の初期ファームウェアを作成し、e<sup>2</sup> studio でデバッグ実行します。以下に手順を示します。

(1) プロジェクトのインポート

本アプリケーションノートでサンプルコードとして提供している、CK-RX65N 用のブートローダである ck\_rx65n\_demo\_bootloader プロジェクトと、ユーザプログラムである ck\_rx65n\_azure\_2ndota\_demo プロジェクトを e<sup>2</sup> studio にインポートします。

インポート時は、オプションの「Copy projects into workspace」のチェックを外してください。

| ۵, | New<br>Open File<br>Open Projects from File System                                                                                         | Alt+Shift+N >                                                       | Select<br>Create new projects from an archi                                                                                                    | ve file or directory.                                                                                                    |
|----|----------------------------------------------------------------------------------------------------|---------------------------------------------------------------------|----------------------------------------------------------------------------------------------------|----------------------------------------------------------------------------------------------------|
|    | Recent Fues<br>Close Editor<br>Close All Editors<br>Save<br>Save As<br>Save All<br>Revert<br>Move<br>Refresh<br>Courted Fuel Patienters To | Ctrl+SW<br>Ctrl+Shift+W<br>Ctrl+Shift+S<br>Ctrl+Shift+S<br>F2<br>F5 | sexisting code<br>Select an import wizard:<br>type filter text<br>Constraints file<br>Sixisting Projects into W<br>File System<br>Freferences<br>Projects from Folder or                                                                                                    | forkspace<br>Archive                                                                                                    |
|    | Print<br>Import<br>Properties<br>Switch Workspace<br>Restart<br>Exit                                                                       | Ctrl+P<br>Alt+Enter                                                 | Image: Sensare & Import Exist         Image: Renessa CC-RX project         Image: Renessa CS+ Project for         Image: Renessa CS+ Project for         Im | Ing C/C++ Project into Workspace<br>conversion to Renesas GCC RX<br>r CA78K0R/CA78K0<br>r CC-RX, CC-RL and CC-RH<br>OS (with IoT libraries) Project<br>uesas Website |
|    |                                                                                                    |                                                                     | (?) < Back                                                                                                    | Next > Finish Cancel                                                                                                    |

図 6-14 プロジェクトのインポート①

| Import -                                                                                                    | _ x                                   |  |
|----------------------------------------------------------------------------------------------------|---------------------------------------|--|
| Import Projects<br>Select a directory to search for existing Eclipse projects.                                                                                                    |                                       |  |
| Select root directory:     C:\r01an6925xx0100-communication\Demo       OSelect archive file:     Droiector:                                                                                                    | Browse                                |  |
| ropecis.<br>C.k.,ró5n_azure_2ndota_demo (C:\r01an6925xx0100-communicatio<br>ck_,rx65n_demo_bootloader (C:\r01an6925xx0100-communication\<br>rx660_tb_2ndota_demo (C:\r01an6925xx0100-communication\Dem<br>rx660_tb_demo_bootloader (C:\r01an6925xx0100-communication\ | Select All<br>Deselect All<br>Refresh |  |
| Coptions Copy projects into workspace Copy projects into workspace Close newly imported projects upon completion Hide projects that already exist in the workspace                                                                                                    |                                       |  |
| Working sets           Add project to working sets           Working sets:                                                                                                    | New<br>Select                         |  |
| ? < Back Next > Finish                                                                                                    | Cancel                                |  |

図 6-15 プロジェクトのインポート②

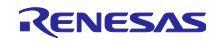

#### (2) QE for OTA 画面を開く

e<sup>2</sup> studio のメニューバーから、[Renesas Views] → [Renesas QE] → [OTA Main (QE)]を選択します。

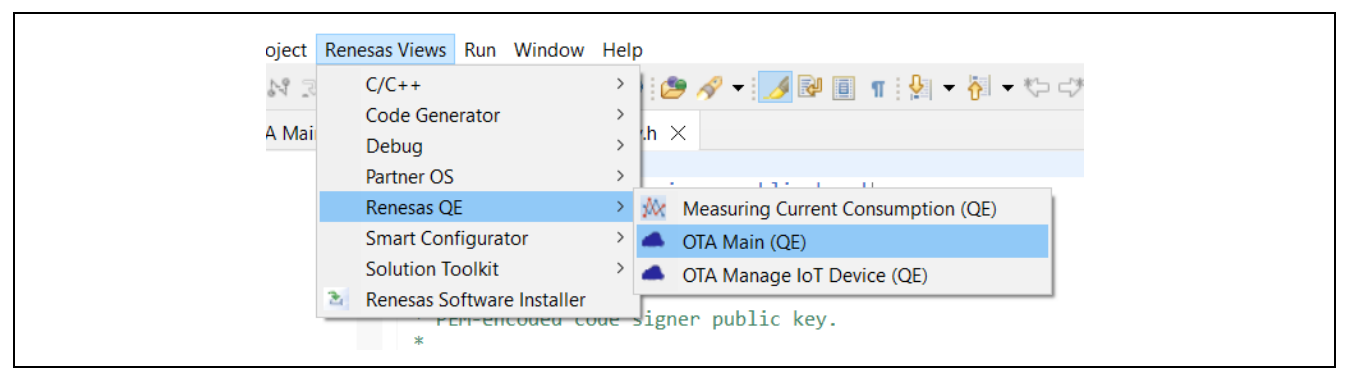

図 6-16 QE for OTA 画面を開く

#### (3) [QE for OTA] 1. Cloud Settings

「<u>RX ファミリ AWS/Azure を利用したファームウェア更新ソフトの開発ガイド QE for OTA</u>」の「4.3 Cloud の設定」章の Azure の手順を実行します。これにより Azure クラウド側の設定が完了します。

(4) [QE for OTA] 2. Prepare projects - Select projects

先ほど e<sup>2</sup> studio にインポートした ck\_rx65n\_demo\_bootloader プロジェクトと ck\_rx65n\_azure\_2ndota\_demo プロジェクトを選択します。新たに OTA プロジェクトをインポートする必 要はありません。

| - OTA Main (QE) ×                          |           |                                                                         |                   |                   |                     |                          | 00 <b>□</b> |
|--------------------------------------------|-----------|-------------------------------------------------------------------------|-------------------|-------------------|---------------------|--------------------------|-------------|
| Cloud                                      | $\rangle$ | Prepare                                                                 | $\diamond$        | IoT               | $\rangle$ $\oslash$ | OTA                      |             |
| 1.Cloud Settings                           | •         | ^                                                                       |                   | Select pr         | ojects              |                          |             |
| Sign-in to Cloud                           |           |                                                                         |                   | -                 | •                   |                          |             |
| <ul> <li>Cloud resource setting</li> </ul> |           | Select greated projects                                                 |                   |                   |                     | Create new OTA project(r | efer guide) |
| 2.Prepare projects                         | -         | select created projects                                                 |                   |                   |                     |                          |             |
| Select projects                            |           |                                                                         |                   | Boot Loader       | ck                  | _rx65n_demo_bootloader   | ~           |
| Select provisioning                        |           |                                                                         |                   | Firmware          |                     | ck_rx65n_2ndota_demo     | ~           |
| 3.Manage IoT device                        | -         | Information of firmware proje                                           | ct                |                   |                     |                          |             |
| ⊘ Manage IoT device                        |           |                                                                         |                   | Devic             | e:                  |                          |             |
| ⊘ Create initial firmware                  |           |                                                                         |                   |                   |                     |                          |             |
| ⊘ Write program to IoT devices             |           | Prepare OTA project(                                                    | Azure)            |                   |                     |                          |             |
| 4.0TA                                      | •         | OTA project (firmwa                                                     | re)               |                   |                     |                          |             |
| ⊘ Create update firmware                   |           | <ul> <li><u>Create new pro-</u></li> <li>Change setting</li> </ul>      | <u>oject</u><br>s |                   |                     |                          |             |
| Execute OTA and check status               |           | • Build project                                                         | ndor)             |                   |                     |                          |             |
|                                            |           | Create new project (boot to<br><u>Create new pro</u>                    | <u>oject</u>      |                   |                     |                          |             |
|                                            |           | <ul> <li><u>Change setting</u></li> <li><u>Build project</u></li> </ul> | <u>s</u>          |                   |                     |                          |             |
|                                            |           | <ul> <li><u>Troubleshooting</u></li> <li>Not install con</li> </ul>     | nponent in        | Smart Configurate | or                  |                          |             |
|                                            |           | •                                                                       |                   |                   |                     |                          | •           |

図 6-17 プロジェクトの選択

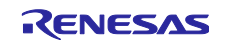

(5) [QE for OTA] 2. Prepare projects – Select provisioning

プロビジョニング方法として、「Source code includes credentials (symmetric keys)」を選択します。

|                          | Prepare                | ⊘ IoT        | $\rangle$ $\oslash$ | ОТА                              |
|--------------------------|------------------------|--------------|---------------------|----------------------------------|
| 1.Cloud Settings -       |                        | Select pro   | ovisioning          |                                  |
| Sign-in to Cloud         | Select a provisioning  |              |                     |                                  |
| ⊘ Cloud resource setting | Select a provisioning. |              |                     |                                  |
| 2.Prepare projects -     |                        | Provisioning | Source code includ  | es credentials (symmetric keys)⁄ |
| Select projects          |                        |              |                     |                                  |
| Select provisioning      |                        |              |                     |                                  |

図 6-18 プロビジョニング方法の選択

#### (6) [QE for OTA] 3. Manage IoT device

「<u>RX ファミリ AWS/Azure を利用したファームウェア更新ソフトの開発ガイド QE for OTA</u>」の「4.5 loT デバイスの管理」章の Azure の手順を実行します。これにより、Azure クラウドへのデバイスの登録と CK-RX65N の初期ファームウェアの書き込みが完了します。

(7) 動作確認

図 6-6 のジャンパ J16 を RUN 側(pin 2-3)に短絡します。

ターミナルソフトを起動し、図 6-19 のようにログが出力されていれば CK-RX65N の準備は完了です。

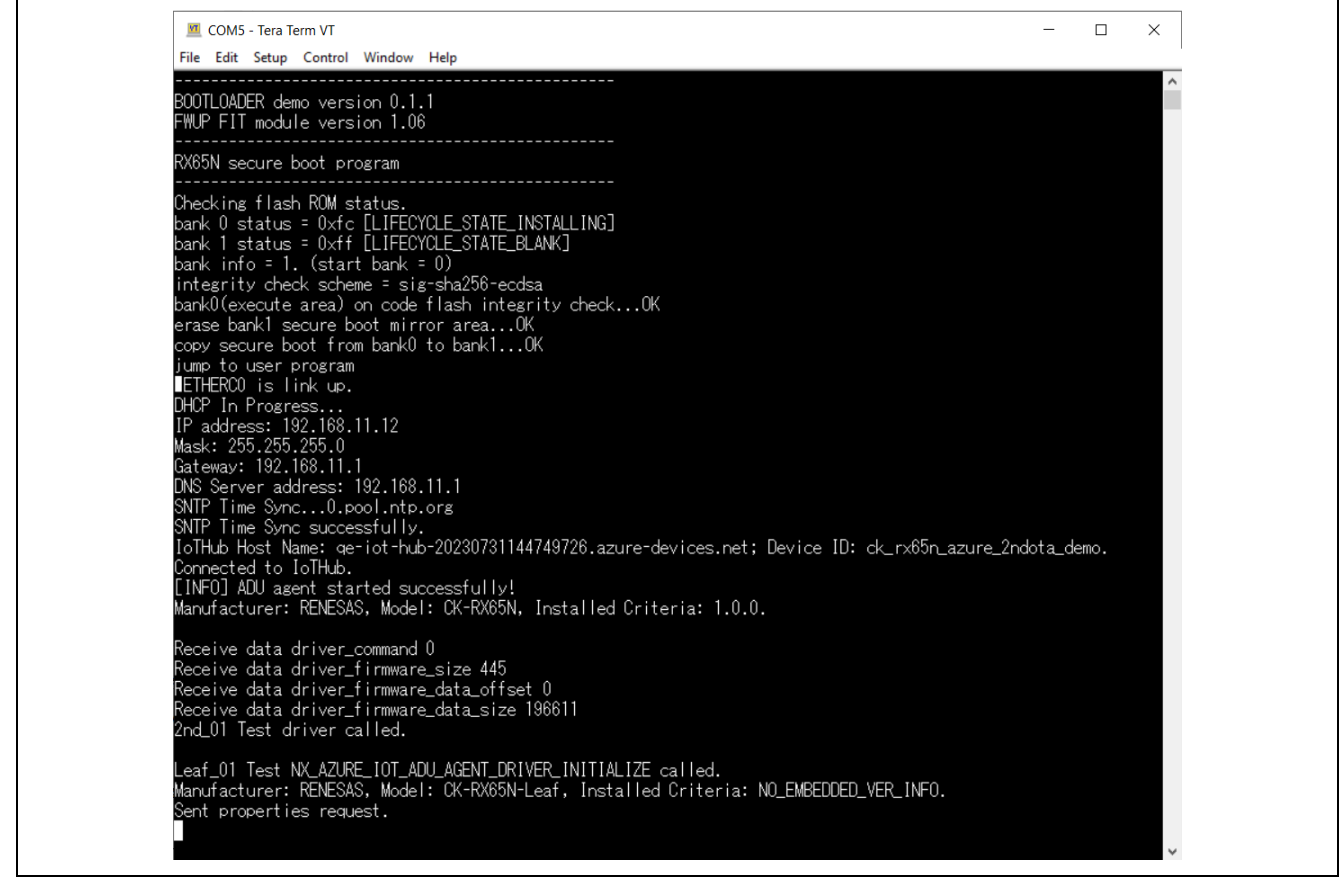

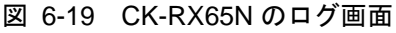

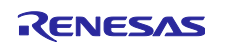

6.2.4 TB-RX660 用の初期ファームウェアの作成と実行

TB-RX660 用の初期ファームウェアを作成し、Renesas Flash Programmer でマイコンに書き込みます。 以下に手順を示します。

(1) プロジェクトのインポート

先ほどの CK-RX65N 用のプロジェクトと同様に、本アプリケーションノートでサンプルコードとして提供している、TB-RX660 用のブートローダである rx660\_tb\_demo\_bootloader プロジェクトと、ユーザプログラムである rx660\_tb\_2ndota\_demo プロジェクト をe<sup>2</sup> studio にインポートします。

(2) プロジェクトのビルド

rx660\_tb\_demo\_bootloader プロジェクトと rx660\_tb\_2ndota\_demo プロジェクトをビルドし、MOT ファ イルを作成します。MOT ファイルはプロジェクトフォルダ直下の HardwareDebug フォルダに作成されま す。

(3) 初期ファームウェアの作成

作成された rx660\_tb\_demo\_bootloader と rx660\_tb\_2ndota\_demo の MOT ファイルを結合して TB-RX660 用の初期ファームウェアを作成します。MOT ファイルの結合には Renesas Image Generator を使用 します。Renesas Image Generator は「<u>RX ファミリ ファームウェアアップデート モジュール Firmware</u> Integration Technology Rev.2.00」に付属するツールです。詳細については、上記リンク先のアプリケー ションノートの「Renesas Image Generator」章をご参照ください。

rx660\_tb\_2ndota\_demo¥RenesasImageGenerator フォルダで以下のコマンドを実行し、初期ファームウェア initial\_firm.mot を作成します。

> python .¥image-gen.py -iup ..¥HardwareDebug¥rx660\_tb\_2ndota\_demo.mot ibp ..¥..¥rx660\_tb\_demo\_bootloader¥HardwareDebug¥rx660\_tb\_demo\_bootloader.mot o .¥initial\_firm -key .¥keys¥secp256r1.privatekey ip .¥RX660\_Linear\_Half\_ImageGenerator\_PRM\_2ndota\_demo.csv -vt ecdsa

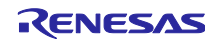

(4) 初期ファームウェアの書き込み

Renesas Flash Programmer を用いて、上で作成した初期ファームウェア initial\_firm.mot を TB-RX660 に 書き込みます。

rx660\_tb\_2ndota\_demo¥rfp フォルダ内の Renesas Flash Programmer プロジェクト rx660\_program.rpj を 開き、Program File に先ほど作成した RX660 用の初期ファームウェア initial\_firm.mot を指定して、Start を クリックしてください。

| Renesas Flash Programmer V3.12.00       -       ×         File       Target Device       Help         Operation       Operation Settings       Block Settings       Flash Options       Connect Settings       Unique Code         Project Information       Current Project:       rx660_program.rpj       Endian:       Little         Program File       szure-proxy-adu-demo¥rx660_tb_2ndota_demo¥RenesasImageGenerator¥initial_firm[mot       Browse       CRC-82: 14B6CC4F         Flash Operation       Erase >> Program >> Verify       Start       Start         Renesas Flash Programmer V3.12.00 [3_July 2023]       Loading Project (C-¥ws¥azure-proxy-adu-demo¥rx660_tb_2ndota_demo¥rfp¥rx660_program.rpj)          |                                                                                                    |                |         |     |
|----------------------------------------------------------------------------------------------------|----------------------------------------------------------------------------------------------------|----------------|---------|-----|
| File       Target Device       Help         Operation       Operation Settines       Block Settines       Flash Options       Connect Settines       Unique Code         Project       Information       Current Project:       rx860.program.rpj       Endian:       Little         Microcontroller:       RX Group       Endian:       Little       Program         Issure-proxy-adu-demoWrx660_tb_2ndota_demoWRenesasImageGeneratorWinitial_firm[mot       Browse       CRC-82: 14B6CC4F         Flash Operation       Erases       Program >> Verify       Start         Renesas       Flash Programmer V3.12.00 [3 July 2023]       Loading Project (C:#ws#azure-proxy-adu-demoWrx660_tb_2ndota_demoWrfpWrx660_program.rpj) | Renesas Flash Programmer V3.12.00                                                                                                    | _              |         | ×   |
| Operation       Operation Settings       Flash Options       Connect Settings       Unique Code         Project       Information       Current Project       rx560 program rpj         Microcontroller:       RX Group       Endian:       Little         Program       File       CRO-82: 14B60C4F         Flash Operation       CRO-82: 14B60C4F         Flash Operation       Erase >> Program >> Verify         Erase >> Program >> Verify       Start                                                                                                    | File Target Device Help                                                                                                    |                |         |     |
| Project Information         Current Project       rx860_program.rpj         Microcontroller:       RX Group         Program File                                                                                                    | Operation Operation Settings Block Settings Flash Options Connect Settings Unique                                                                                                    | Code           |         |     |
| Renesas Flash Programmer V3.12.00 [3 July 2023]<br>Loading Project (C:¥ws¥azure-proxy-adu-demo¥rx660_tb_2ndota_demo¥rfp¥rx660_program.rpj)<br>Ciear status and message                                                                                                    | Project Information<br>Current Project: rx660_program.rpj<br>Microcontroller: RX Group Endian: Li<br>Program File<br>szure-proxy-adu-demo¥rx660_tb_2ndota_demo¥RenesasImageGenerator¥initial_firm[mot<br>CRC-32 : 14B6CC4F<br>Flash Operation<br>Erase >> Program >> Verify<br>Start | .ittle<br>t Br | owse    |     |
| Clear status and message                                                                                                    | Renesas Flash Programmer V3.12.00 [3 July 2023]<br>Loading Project (C:¥ws¥azure-proxy-adu-demo¥rx660_tb_2ndota_demo¥rfp¥rx660_program.rpj)                                                                                                    |                |         |     |
|                                                                                                    | Clear sta                                                                                                    | tatus an       | nd mess | age |

図 6-20 Renesas Flash Programmer での初期ファームウェアの書き込み

(5) 動作確認

TB-RX660 のエミュレータリセットヘッダ(J6)を短絡します。

ターミナルソフトを起動し、図 6-21 のように湿度の値がログ出力されていれば TB-RX660 の準備は完了 です。

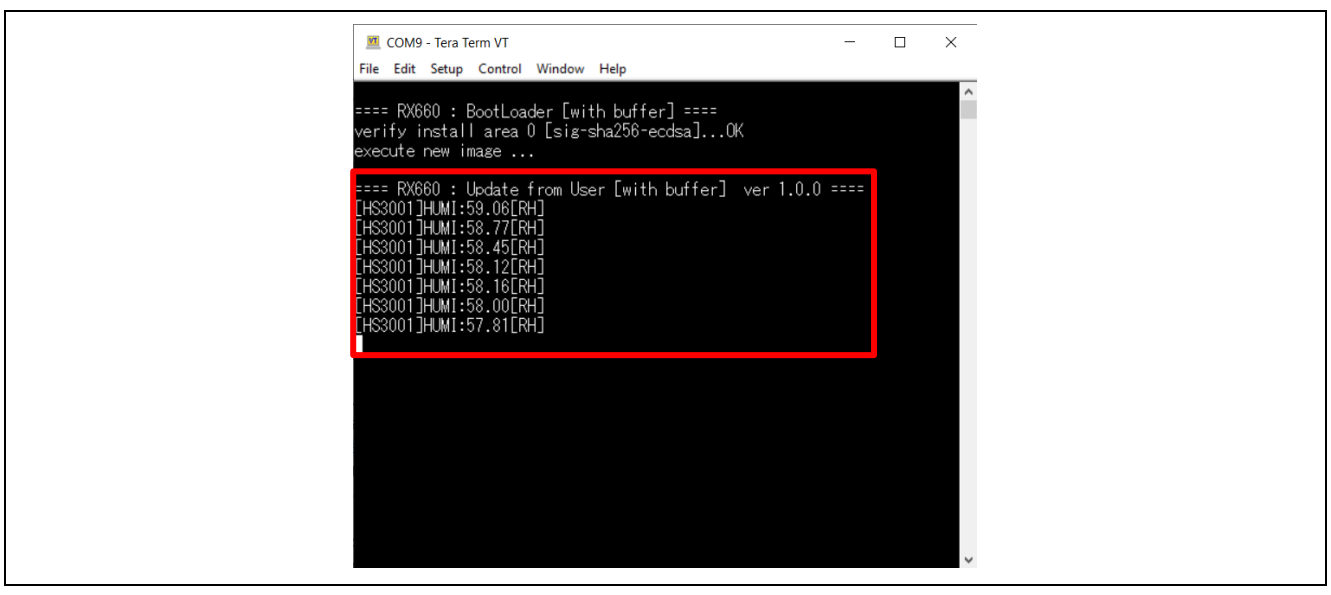

図 6-21 TB-RX660のログ画面

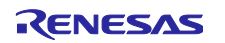

6.3 センサデータ可視化のためのセットアップ

6.3.1 Azure IoT Explorer のインストール

Azure loT Explorer のインストール方法および使用方法については下記リンクを参照してください。

<u>Azure IoT エクスプローラーをインストールして使用する - Azure IoT | Microsoft Learn</u>

本アプリケーションノートでは Host が送信するセンサデータの確認方法のみを記載しています。

Azure IoT Explorer は下記リンクから入手して下さい。

Releases · Azure/azure-iot-explorer (github.com)

#### 6.3.2 IoT Plug and Play Settings の設定

Azure IoT Explorer を起動します。

左側のメニューから IoT Plug and Play Settings を選択し、上部メニューから Add ⇒ Local folder を選択 します。

Pick a folder をクリックし、ck\_rx65n\_azure\_2ndota\_demo¥model フォルダを選択します。

Save をクリックし設定を保存します。

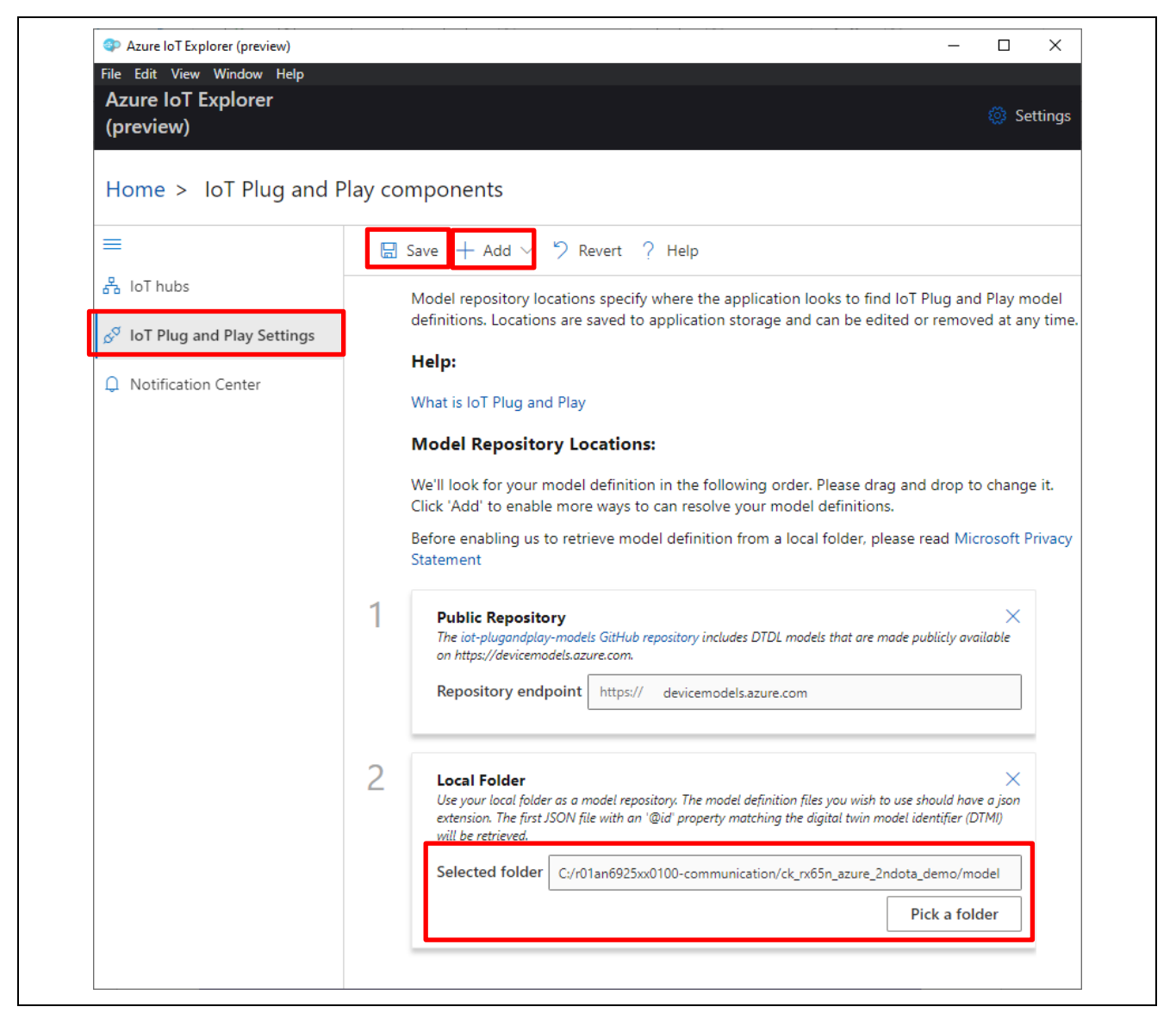

図 6-22 IoT Plug and Play Settings の設定

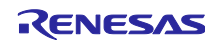

### 6.3.3 IoT Hub の設定

ブラウザで Azure ポータルを開き、作成した IoT Hub からプライマリ接続文字列を入手します。

Azure ポータルで以下の順に選択します。

Azure IoT Hub  $\Rightarrow$  Shared access policies  $\Rightarrow$  iothubowner  $\Rightarrow$  Primary connection string

| Home > Resource groups > qe_<br>qe-iot-hub-202:<br>IoT Hub   | sta_resource_group > qe-iot-hub-20230731144749726<br>80731144749726   Shared access polic | ies ☆ ☆ … e+iot-hub-20230731144749726               | ×                                       |
|--------------------------------------------------------------|-------------------------------------------------------------------------------------------|-----------------------------------------------------|-----------------------------------------|
| ₽ Search                                                     | Shared access policies may be used to generate security toke                              | ens to consume IoT hub functionality. Learn more    | tey 1↓ Swap keys                        |
| File upload                                                  | Connect using shared access policies                                                      | Primary key                                         | •                                       |
| Failover                                                     | 🗟 Save 🏷 Discard change                                                                   | Secondary key                                       |                                         |
| Pricing and scale                                            | Allow                                                                                     |                                                     | ۵ (                                     |
|                                                              | Deny                                                                                      | Primary connection string                           |                                         |
|                                                              | Manage shared access policies                                                             |                                                     | ••••••••••••••••••••••••••••••••••••••• |
|                                                              | H Add shared access policy () Refresh () Delete                                           | Secondary connection string                         | ••••••••••••••••••••••••••••••••••••••  |
| Security settings                                            |                                                                                           |                                                     |                                         |
| <ul> <li>Identity</li> <li>Shared access policies</li> </ul> | Policy Name Permission                                                                    | s Permissions                                       |                                         |
| Networking                                                   | iothubowner Registry Re                                                                   | ad, Registry Write, Service Connect, Device Connect |                                         |
| 🔎 Certificates                                               | service Service Con                                                                       | inect Service Connect                               |                                         |
| Defender for IoT                                             | device Device Con                                                                         | nect                                                |                                         |
| Overview                                                     | ragistryBead Registry Re                                                                  | ad                                                  |                                         |
| Ø Security Alerts                                            | registry read                                                                             | 30                                                  |                                         |
|                                                              | registryReadWrite Registry Rea                                                            | ad, Registry Write                                  |                                         |
| Settings                                                     | deviceupdateservice Registry Re                                                           | ad, Service Connect, Device Connect                 |                                         |
| Monitoring                                                   |                                                                                           |                                                     |                                         |
| II Alerts                                                    |                                                                                           |                                                     |                                         |
| Metrics                                                      |                                                                                           |                                                     |                                         |
| htten // Pinenastic.settinatome                              |                                                                                           | Update Permissions Cancel                           |                                         |

図 6-23 プライマリ接続文字列の入手

Azure IoT Explorer の左側メニューから IoT hubs を選択します。

「Connect via IoT Hub connection string」をクリックします。

| Azure IoT Explorer (preview)     File Edit View Window Help     Azure IoT Explorer     (preview)     Home | - 🗆 X<br>© Settings                                                                                                    |
|----------------------------------------------------------------------------------------------------|----------------------------------------------------------------------------------------------------|
| =                                                                                                    |                                                                                                    |
| 🖧 loT hubs                                                                                                | Welcome to Azure IoT Explorer, a cross-platform UI for interacting with devices attached                                                                                                    |
| IoT Plug and Play Settings                                                                                | to Azure IoT Hub                                                                                                    |
| Q Notification Center                                                                                     | Choose an authentication method and connect to an Azure IoT hub. IoT Hub uses permissions to grant access to<br>each IoT hub endpoint. Permissions limit the access to an IoT hub based on functionality. Learn more |
|                                                                                                    | Connect via IoT Hub<br>connection string                                                                                                    |

図 6-24 IoT Hub との接続方法選択

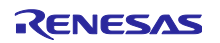

「Add connection」をクリックします。

| P Azure IoT Explorer (preview)<br>File Edit View Window Help<br>Azure IoT Explorer<br>(preview) Home > IoT hubs       |                                                                                                    | − □ × |
|----------------------------------------------------------------------------------------------------|----------------------------------------------------------------------------------------------------|-------|
| <ul> <li>➡</li> <li>➡</li> <li>IoT hubs</li> <li>IoT Plug and Play Settings</li> <li>↓ Notification Center</li> </ul> | <ul> <li>Add connection</li> <li>Switch authentication method</li> </ul> Au will need to add an IoT hub connection string. Connection strings are saved to application storage and can be edited or removed at any time by returning Home. Help: Where do I get an IoT hub connection string? |       |

図 6-25 IoT Hub との接続設定

Connection string に入手したプライマリ接続文字列を入力します。

# Save をクリックします。

| (preview)<br>Home > IoT hubs                                                    | + Add connection 💿 S                                                                                                  | Add connection string *                                                                                                    |
|---------------------------------------------------------------------------------|----------------------------------------------------------------------------------------------------|----------------------------------------------------------------------------------------------------|
| <ul> <li>♣ IoT Plug and Play Settings</li> <li>♠ Notification Center</li> </ul> | No connections to di<br>You will need to add an lc<br>storage and can be edited<br>Help:<br>Where do I get an IoT hut | Where do 1 get an IoT hub connection string?   Please do not save your hub connection string to any unsafe locations   Hort name   Chared access policy name   iothubowner   Shared access policy name   iothubowner    Shared access policy name |

#### 図 6-26 プライマリ接続文字列の入力

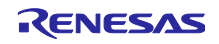

Azure IoT hub に登録されているデバイス一覧が表示されます。

表示された Device ID のリンクをクリックします。

| Azure IoT Explorer (preview)  |                            |                    |                   |                    | -                                 | - 🗆 X              |
|-------------------------------|----------------------------|--------------------|-------------------|--------------------|-----------------------------------|--------------------|
| File Edit View Window Help    |                            |                    |                   |                    |                                   |                    |
| Azure IoT Explorer            |                            |                    |                   |                    |                                   | 🔅 Settings         |
| (preview)                     |                            |                    |                   |                    |                                   |                    |
| Home > ge-iot-hub-20230       | 73114474972                | 6 > Devices        |                   |                    |                                   |                    |
| I                             |                            |                    |                   |                    |                                   |                    |
| 🛨 New 💍 Refresh 🗴 Delete      |                            |                    |                   |                    |                                   |                    |
| Query by device ID            | ho  ightarrow              | 7 Add query parame | ter               |                    |                                   |                    |
| Device ID $^{\smallsetminus}$ | Status $^{\smallsetminus}$ | Connectio $\vee$   | Authentica $\vee$ | Last status $\vee$ | loT Plug and $ arsigma$           | Edge device $\vee$ |
| ck_rx65n_2ndota_demo          | Enabled                    | Disconnected       | Sas               |                    | dtmi:com:example<br>:Thermostat;4 |                    |
|                               |                            |                    |                   |                    |                                   |                    |

図 6-27 IoT Hub の設定完了

# 6.3.4 Telemetry データの受信開始

左側メニューから Telemetry を選択します。

Start をクリックすると Host から送られてきた Telemetry データの表示を開始します。

| Azure IoT Explorer (preview)                                  | - 0                                                                                                    | ×        |
|---------------------------------------------------------------|----------------------------------------------------------------------------------------------------|----------|
| File Edit View Window Help<br>Azure IoT Explorer<br>(preview) | මා දේශය විදේශය විද්යා දින්න විද්යා දින්න විද්යා දින්න විද්යා දින්න විද්යා දින්න විද්යා දින්න විද්යා දීම පිරි<br>මා දින්න විද්යා දින්න විද්යා දින්න විද්යා දීම පරිස්තාවක් සහ සංකර්ධයා සහ සංකර්ෂය කරන්න විද්යා දීම පරිස්තාවක් පරිස<br>මා දුන්න පරිස්තාවක් පරිස්තාවක් පරිස්තාවක් පරිස්තාවක් පරිස්තාවක් පරිස්තාවක් පරිස්තාවක් පරිස්තාවක් පරිස්තාවක් පරිස | Settings |
| Home > qe-iot-hub-2023                                        | 0731144749726 > Devices > ck_rx65n_2ndota_demo > Telemetry                                                                                                    |          |
| =                                                             | ▷ Start 🔲 Show system properties 📋 Clear events {} Simulate a device 👎 Customize Content Ty                                                                                                    | ype      |
| Device identity                                               |                                                                                                    |          |
| 🔁 Device twin                                                 | <b>Telemetry</b> You can monitor telemetry that the device sends to the IoT hub                                                                                                    |          |
| 🖵 Telemetry                                                   | Consumer group ① \$Default                                                                                                    |          |
| ✓ Direct method                                               | Specify enqueue 🕕                                                                                                    |          |
| ☑ Cloud-to-device message                                     | No                                                                                                    |          |
| X Module identities                                           | Use built-in event hub Yes                                                                                                    |          |
| $\mathcal{S}^{a}$ IoT Plug and Play components                |                                                                                                    |          |

図 6-28 Telemetry データの受信開始

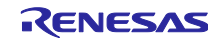

7. デモの実行手順

デモを実行する手順について説明します。

7.1 初期状態の動作確認

6章のデモのセットアップが完了している状態で、TB-RX660のリセットスイッチ(RESET)を押下しハードウェアリセットを実行します。同様に CK-RX65N もリセットスイッチ(S1)を押下しハードウェアリセットを実行します。

ターミナルソフトで各マイコンからのログを確認します。

図 7-1 に CK-RX65N のログ画面を示します。HS3001 センサの湿度データが出力されていることを確認します。

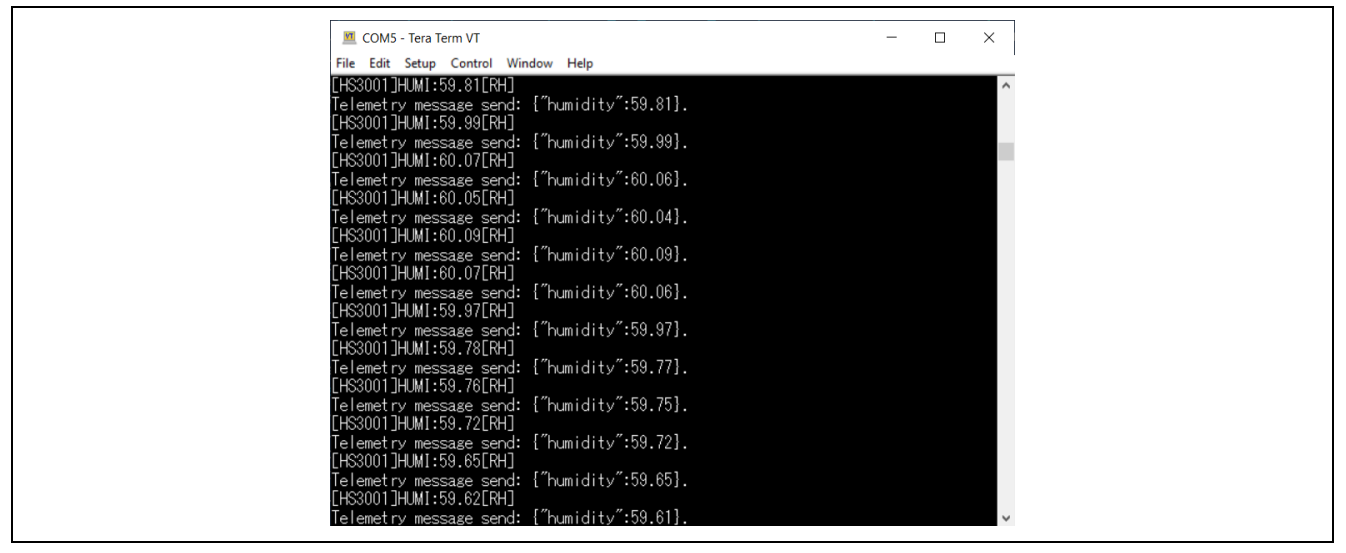

図 7-1 CK-RX65N のログ画面

次に、図 7-2 に TB-RX660 のログ画面を示します。HS3001 センサの湿度データのみ表示されていることを確認します。

また、初期状態では TB-RX660 の LED0 が点滅します。

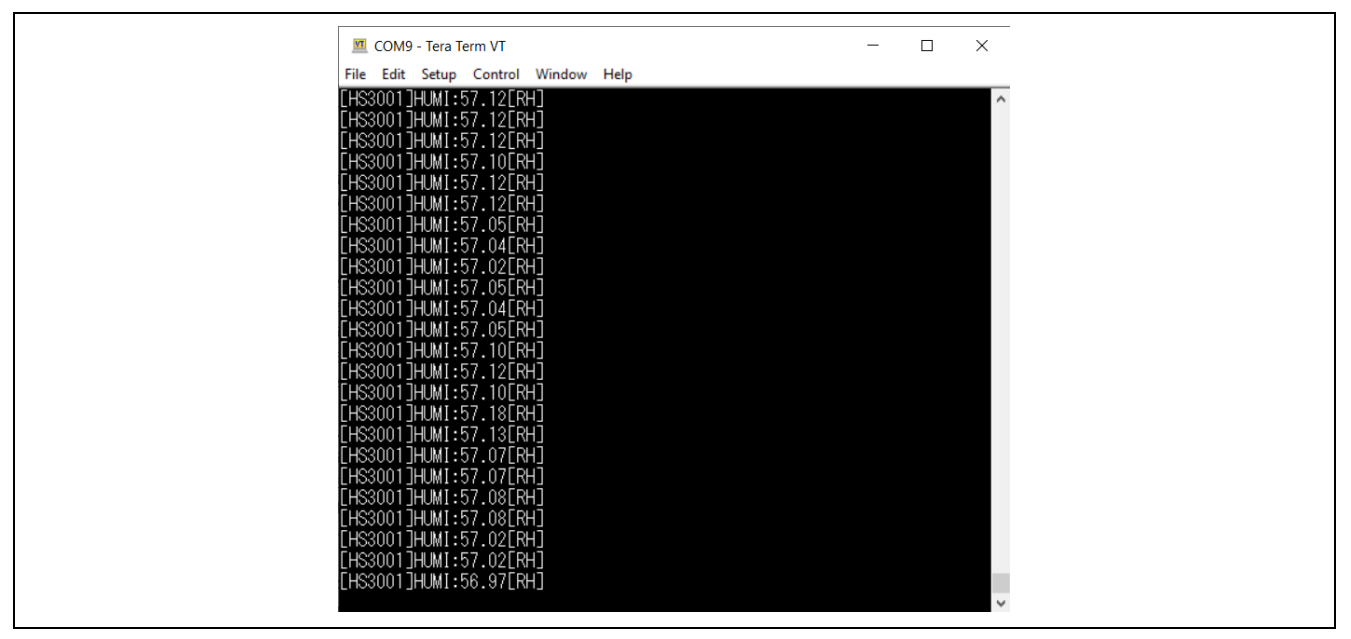

図 7-2 TB-RX660 のログ画面

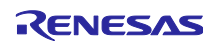

最後に、図 7-3 に Azure IoT Explorer の画面を示します。HS3001 センサから取得した湿度データが表示 されていることを確認します。

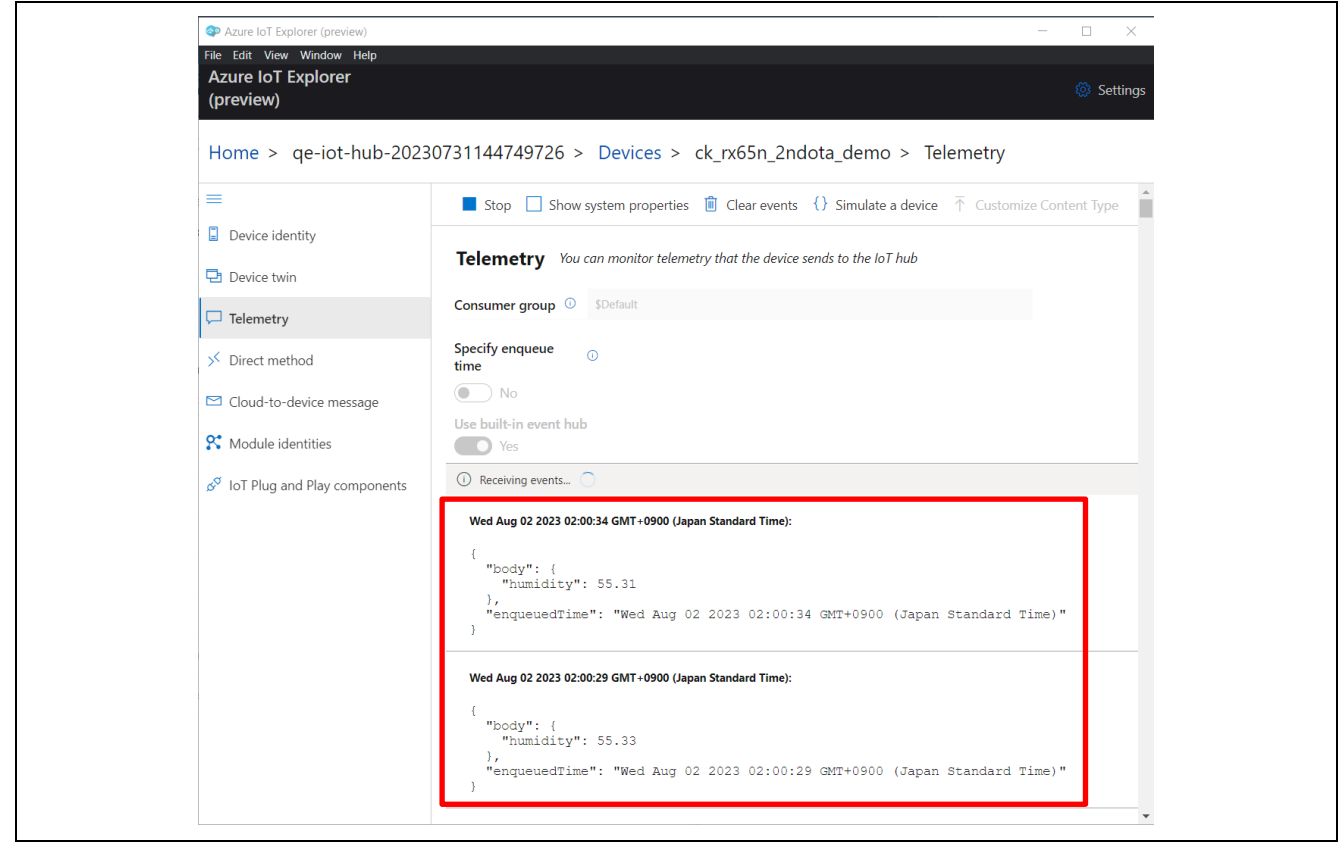

図 7-3 セカンダリ OTA アップデート前の Azure IoT Explorer のテレメトリ表示

この状態がセカンダリ OTA アップデート実行前の初期状態です。

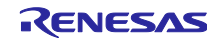

7.2 OTA アップデートの実行

7.2.1 更新ファームウェアの作成

7.2.1.1 CK-RX65N の更新ファームウェアの作成

「RX ファミリ AWS/Azure を利用したファームウェア更新ソフトの開発ガイド QE for OTA」の「4.6.1 更新ファームウェアの作成」章の Azure の手順を実行します。更新ファームウェアのバージョンは 「2.0.0」としてください。

| (2) Specify version of firmware |
|---------------------------------|
| V 2 🗘 0 🗘 0 🗘                   |

図 7-4 更新ファームウェアのバージョン設定

これにより CK-RX65N の更新ファームウェアが作成できます。

「ck\_rx65n\_azure\_2ndota\_demo¥QE-OTA¥apl¥v2.0.0¥<IoT デバイス名>」フォルダにある「<IoT デバイ ス名>.rsu」ファイルを、

ck\_rx65n\_azure\_2ndota\_demo¥tools¥AzureDeviceUpdateScripts フォルダ

にコピーし、ファイルの名前を「host\_update\_firm\_2.0.0.rsu」に変更します。

#### 7.2.1.2 TB-RX660の更新ファームウェアの作成

(1) rx660\_tb\_2ndota\_demo プロジェクトのソースコードの変更

rx660\_tb\_2ndota\_demo/src/rx660\_tb\_2ndota\_demo.cのMEASURE\_TEMPERATUREのマクロを(1)にセット します。

また、その下の DEMO\_VER\_MAJOR, DEMO\_VER\_MINOR, DEMO\_VER\_BUILD を変更することで、実行時にロ グ表示されるバージョン値を変更できます。

| #define | MEASURE_HUMIDITY    | (1) |
|---------|---------------------|-----|
| #define | MEASURE_TEMPERATURE | (1) |
| #define | DEMO_VER_MAJOR      | (2) |
| #define | DEMO_VER_MINOR      | (0) |
| #define | DEMO_VER_BUILD      | (0) |

(2) 更新ファームウェア(MOT ファイル形式)の作成

rx660\_tb\_2ndota\_demo プロジェクトをビルドし、MOT ファイルを作成します。

(3) 更新ファームウェア(RSU ファイル形式)の作成

作成された rx660\_tb\_2ndota\_demo の MOT ファイルを、Renesas Image Generator を使用して RSU 形 式の更新ファームウェアに変換します。

rx660\_tb\_2ndota\_demo¥RenesasImageGenerator フォルダで以下のコマンドを実行し、RSU 形式の更新 ファームウェア leaf\_update\_firm\_2.0.0.rsu を作成します。

> python .¥image-gen.py -iup ..¥HardwareDebug¥rx660\_tb\_2ndota\_demo.mot o ..¥..¥ck\_rx65n\_azure\_2ndota\_demo¥tools¥AzureDeviceUpdateScripts¥leaf\_update\_firm\_2.0.
0 -key .¥keys¥secp256r1.privatekey ip .¥RX660\_Linear\_Half\_ImageGenerator\_PRM\_2ndota\_demo.csv -vt ecdsa

7.2.2 マニフェストファイルの作成

Windows PowerShell を起動し、ck\_rx65n\_azure\_2ndota\_demo¥tools¥AzureDeviceUpdateScripts フォル ダで以下のコマンドを実行し、マニフェストファイルを作成します。

.¥CreateRX65NRSKUpdate.ps1

Version, HostPath, LeafPathの入力を求められるため、それぞれ以下のように入力します。

- Version: 2.0.0
   マニフェストファイルのバージョンです。各ファームウェアのバージョンとは独立しています。
- HostPath: host\_update\_firm\_2.0.0.rsu
   7.2.1.1 で作成した RSU ファイルです。
- LeafPath: leaf\_update\_firm\_2.0.0.rsu
   7.2.1.2(3)で作成した RSU ファイルです。

# .\CreateCKRX65NUpdate.ps1

cmdlet CreateCKRX65NUpdate.ps1 at command pipeline position 1 Supply values for the following parameters: (Type !? for Help.) Version: 2.0.0 HostPath: host\_update\_firm\_2.0.0.rsu LeafPath: leaf\_update\_firm\_2.0.0.rsu Preparing update RENESAS.CK-RX65N.2.0.0 ... Preparing child update RENESAS.CK-RX65N-Leaf.2.0.0 ... Preparing child update manifest RENESAS.CK-RX65N-Leaf.2.0.0 ... Saving child manifest files and payload to .\RENESAS.CK-RX65N.2.0.0 ... Preparing parent update RENESAS.CK-RX65N.2.0.0 ... Saving parent manifest RENESAS.CK-RX65N.2.0.0 ... Saving parent manifest file and payload(s) to .\RENESAS.CK-RX65N.2.0.0 ...

図 7-5 マニフェストファイルの作成

実行完了すると【RENESAS.CK-RX65N.2.0.0】フォルダが作成され、フォルダ内にマニフェストファイルと更新ファームウェアが生成されます。

RENESAS

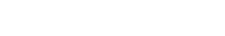

| RX ファミリ | Microsoft Azure ADU を使ったセカンダリ OTA アップデート用サンプルコード |
|---------|--------------------------------------------------|
|---------|--------------------------------------------------|

# 7.2.3 更新のデプロイ

(1) デバイスに ADUGroup タグを追加

ブラウザで Azure ポータルを開き、IoT Hub の左メニューから「Devices」を選択します。

6.2.3(6)で QE for OTA で作成した Device ID にチェックを入れ、「Assign tags」をクリックします。

| ₽ Search                         | « View, o    | create, delete, and update devices in   | your IoT Hub. | Learn more           |                    |                         |             |      |                            |
|----------------------------------|--------------|-----------------------------------------|---------------|----------------------|--------------------|-------------------------|-------------|------|----------------------------|
| X Overview                       | ^ + <i>i</i> | Add Device     ≡≡   Edit columns     Č) | Refresh ⊘     | Assign tags 📋 Delete |                    |                         |             |      | 🖒 Find devices using a que |
| <ul> <li>Activity log</li> </ul> |              | antar davica ID                         | e: All + 4    | Add filter           |                    |                         |             |      |                            |
| Access control (IAM)             |              | I ype                                   | 5. 711        | du me                |                    |                         |             |      |                            |
| 🔷 Tags                           |              | Device ID                               | Turne         | Status               | Lost status undate | Authentication ture     | C2D married | Tama |                            |
| Diagnose and solve problems      |              | Device ID                               | Type          | Status               | Last status update | Authentication type     | C2D messag  | rags |                            |
| 🗲 Events                         | -            | ck_rx65n_2ndota_demo                    | loT De        | Enabled              |                    | Shared Access Signature | 0           |      |                            |
| Device management                | . –          |                                         |               |                      |                    |                         |             |      |                            |
| Devices                          |              |                                         |               |                      |                    |                         |             |      |                            |
| Devices                          |              |                                         |               |                      |                    |                         |             |      |                            |

図 7-6 デバイスを選択しタグを追加

Name に「ADUGroup」、Value に「OTADemoGroup」と入力し、Save をクリックします。

| Tags   Basic   Albust   Abustroup   control                   | Assign tags<br>Assign tags to 1 device<br>Tags are name/value pairs that enable you to categorize devices by<br>case sensitive. <u>Learn more</u> | y applying the same tag to multiple devices. Device tag names and v | ×<br>alues are |
|---------------------------------------------------------------|----------------------------------------------------------------------------------------------------|---------------------------------------------------------------------|----------------|
| Name     Value                                                | Tags<br>Basic Advanced                                                                                                    |                                                                     |                |
| e.g. environment       :       e.g. production         Device | Name                                                                                                    | Value                                                               | Î Î            |
| Device<br>tip ck_rx65n_2ndota_demo<br>1 to be added ()        | e.g. environment                                                                                                    | : e.g. production                                                   |                |
|                                                               | Device<br>ck_rx65n_2ndota_demo<br>1 to be added ①                                                                                                 |                                                                     |                |

図 7-7 ADUGroup タグの追加

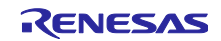

#### (2) 更新の権限の追加

IoT Hub のページに戻り、左側メニューから「Updates」を選択します。

右上の歯車アイコンをクリックし、表示された吹き出しの「View account details」をクリックします。

| Home > qe-iot-hub-20230731144749                              | <sup>726</sup><br>731144749726             | Updates 🖉 ☆ …                                                                               |                                                                               |                                                                               | ×                                                                          |
|---------------------------------------------------------------|--------------------------------------------|---------------------------------------------------------------------------------------------|-------------------------------------------------------------------------------|-------------------------------------------------------------------------------|----------------------------------------------------------------------------|
| ✓ Search «                                                    | Please ensure the A     Device Sync operat | zure Device Update service principal has re<br>ion from the Diagnostics tab to register any | quired permission. Key management a<br>/ devices provisioned before permissio | ctions like deployment creation and new device registration<br>n was granted. | will otherwise be blocked. After granting permission, initiate a           |
| <ul> <li>Overview</li> <li>Activity log</li> </ul>            | Updates Groups a                           | nd Deployments Diagnostics                                                                  | Get started                                                                   |                                                                               | (C)                                                                        |
| Access control (IAM)                                          | Import, view, and delete                   | updates. View 'Groups and Deploymen                                                         | ts' to deploy.                                                                |                                                                               | This IoT hub is currently connected to Device Update instance: <b>qe</b> - |
| <ul> <li>Pags</li> <li>Diagnose and solve problems</li> </ul> | + Import a new upd                         | ate 🖔 Refresh 📋 Remove 🕄 N                                                                  | /iew import history                                                           |                                                                               | adu-instance.<br>View account details                                      |
| 🗲 Events                                                      | Provider                                   | Name                                                                                        | Version                                                                       | Descriptive label                                                             |                                                                            |
| Device management                                             |                                            |                                                                                             |                                                                               |                                                                               |                                                                            |
| Devices                                                       | <ol> <li>You do not have per</li> </ol>    | rmission to view updates.                                                                   |                                                                               |                                                                               |                                                                            |
| IoT Edge                                                      |                                            |                                                                                             |                                                                               |                                                                               |                                                                            |
| 🕺 Configurations + Deployments                                |                                            |                                                                                             |                                                                               |                                                                               |                                                                            |
| 🧼 Updates                                                     |                                            |                                                                                             |                                                                               |                                                                               |                                                                            |
| 🔎 Queries                                                     |                                            |                                                                                             |                                                                               |                                                                               |                                                                            |
| Hub settings                                                  |                                            |                                                                                             |                                                                               |                                                                               |                                                                            |
| e Built-in endpoints                                          |                                            |                                                                                             |                                                                               |                                                                               |                                                                            |

図 7-8 Updates ページから Device update アカウントページに移動

Device update アカウントのページが開くため、左側メニューから「Access control(IAM)」をクリックし、「Add」タブから「Add role assignment」を選択します。

| ·                                                                                                    |                                                                                                    |                                                                                                    |                                                                                                    |
|----------------------------------------------------------------------------------------------------|----------------------------------------------------------------------------------------------------|----------------------------------------------------------------------------------------------------|----------------------------------------------------------------------------------------------------|
| © Search «                                                                                                    | + Add                                                                                                    | dit columns 🔾 Refresh   🗶 Remove   🎗 F                                                                                                    | eedback                                                                                                    |
| Overview                                                                                                    | Add role assignment                                                                                                    | Denversionen de la delaistateau                                                                                                    |                                                                                                    |
| Activity log                                                                                                    | Add co-administrator                                                                                                    | Deny assignments Classic administrators                                                                                                    |                                                                                                    |
| Access control (IAM)                                                                                                    | My access                                                                                                    |                                                                                                    |                                                                                                    |
| Theorem                                                                                                    | View my level of access to this resource.                                                                                                    |                                                                                                    |                                                                                                    |
| <ul> <li>Tags</li> </ul>                                                                                                    |                                                                                                    |                                                                                                    |                                                                                                    |
| <b>A</b>                                                                                                    | View my access                                                                                                    |                                                                                                    |                                                                                                    |
| Diagnose and solve problems                                                                                                    | View my access                                                                                                    |                                                                                                    |                                                                                                    |
| Diagnose and solve problems Settings                                                                                                    | View my access Check access Review the level of access a user, group, service print                                                                                                    | inal. or managed identity has to this resource. Learn m                                                                                                    | iore d'                                                                                                    |
| Diagnose and solve problems Settings Identity                                                                                                    | View my access Check access Review the level of access a user, group, service print                                                                                                    | cipal, or managed identity has to this resource. Learn m                                                                                                    | iore of                                                                                                    |
| <ul> <li>Diagnose and solve problems</li> <li>Settings</li> <li>Identity</li> <li>Networking</li> </ul>                                                                 | View my access Check access Review the level of access a user, group, service print Check access                                                                                                    | cipal, or managed identity has to this resource. Learn m                                                                                                    | nore G <sup>a</sup>                                                                                                    |
| Diagnose and solve problems Settings Identity Networking Uppopulate                                                                                                    | View my access Check access Review the level of access a user, group, service print Check access                                                                                                    | cipal, or managed identity has to this resource. Learn m                                                                                                    | Nore S <sup>*</sup>                                                                                                    |
| <ul> <li>Diagnose and solve problems</li> <li>Settings</li> <li>Identity</li> <li>Networking</li> <li>Properties</li> </ul>                                             | View my access Check access Review the level of access a user, group, service print Check access Grant access to this resource                                                                           | cipal, or managed identity has to this resource. Learn m                                                                                                    | ore ه<br>View deny assignments                                                                                           |
| <ul> <li>Diagnose and solve problems</li> <li>Settings</li> <li>Identity</li> <li>Networking</li> <li>Properties</li> <li>Locks</li> </ul>                              | View my access Check access Review the level of access a user, group, service print Check access Grant access to this resource                                                                           | cipal, or managed identity has to this resource. Learn m                                                                                                    | Nore d <sup>a</sup>                                                                                                    |
| <ul> <li>Diagnose and solve problems</li> <li>Settings</li> <li>Identity</li> <li>Networking</li> <li>Properties</li> <li>Locks</li> <li>Instance Management</li> </ul> | View my access Check access Review the level of access a user, group, service print Check access Grant access to this resource Grant access to resources by assigning a role. Learn more re <sup>2</sup> | cipal, or managed identity has to this resource. Learn m<br>View access to this resource<br>View the role assignments that grant access<br>to this and other resources.      | View deny assignments<br>View the role assignments that have been<br>denied access to specific actions at this           |
| Diagnose and solve problems Settings Identity Networking IProperties Locks Instance Management Istances                                                                 | View my access Check access Review the level of access a user, group, service print Check access Grant access to this resource Grant access to resources by assigning a role. Learn more a               | cipal, or managed identity has to this resource. Learn m View access to this resource View the role assignments that grant access to this and other resources. Learn more c? | View deny assignments<br>View the role assignments that have been<br>denied access to specific actions at this<br>scope. |

図 7-9 IAM 画面からロールを追加

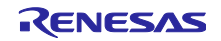

ロールの一覧から「Device Update Administrator」を選択し、「Next」をクリックします。

|                                                                         |                                                                                                    |             |                    |         | > |
|-------------------------------------------------------------------------|----------------------------------------------------------------------------------------------------|-------------|--------------------|---------|---|
| sle Members Review + assign                                             |                                                                                                    |             |                    |         |   |
| role definition is a collection of permissions. Yo<br>signment type     | $u$ can use the built-in roles or you can create your own custom roles. Learn more $\sigma^{\rm e}$                                                                                                    |             |                    |         |   |
| ob function roles Privileged administrat                                | or roles                                                                                                    |             |                    |         |   |
| irant access to Azure resources based on job fu                         | unction, such as the ability to create virtual machines.                                                                                                    |             |                    |         |   |
| <sup>3</sup> Search by role name, description, or ID                    | Ture (All Colorect) All                                                                                                    |             |                    |         |   |
| Jame ↑↓                                                                 | Description 14                                                                                                    | Type ↑↓     | Category ↑↓        | Details |   |
| leader                                                                  | View all resources, but does not allow you to make any changes.                                                                                                    | BuiltInRole | General            | View    |   |
| pp Compliance Automation Administrator                                  | Create, read, download, modify and delete reports objects and related other resource objects.                                                                                                    | BuiltInRole | None               | View    |   |
| evice Update Administrator                                              | Gives you full access to management and content operations                                                                                                    | BuiltInRole | Internet of things | View    |   |
| evice Update Content Administrator                                      | Gives you full access to content operations                                                                                                    | BuiltInRole | Internet of things | View    |   |
| vevice Update Content Reader                                            | Gives you read access to content operations, but does not allow making changes                                                                                                    | BuiltInRole | Internet of things | View    |   |
| evice Update Deployments Administrator                                  | Gives you full access to management operations                                                                                                    | BuiltInRole | Internet of things | View    |   |
| evice Undate Deployments Reader                                         | Gives you read access to management operations, but does not allow making changes                                                                                                    | BuiltInRole | Internet of things | View    |   |
| conce opulate pepilojmenta Reduel                                       | Gives you read access to management and content operations, but does not allow making changes                                                                                                    | BuiltInRole | Internet of things | View    |   |
| Vevice Update Reader                                                    |                                                                                                    | BuiltInRole | Analytics          | View    |   |
| Device Update Reader<br>og Analytics Contributor                        | Log Analytics Contributor can read all monitoring data and edit monitoring settings. Editing monitoring settings includes a                                                                                                    |             |                    |         |   |
| Device Update Reader<br>og Analytics Contributor<br>og Analytics Reader | Log Analytics Contributor can read all monitoring data and edit monitoring settings. Editing monitoring settings includes a<br>Log Analytics Reader can view and search all monitoring data as well as and view monitoring settings, including viewing th | BuiltInRole | Analytics          | View    |   |

図 7-10 ロールー覧から Device Update Administrator ロールを選択

#### Select members をクリックし、自分のアカウント名を検索してクリックします。

| Home > qe-adu-20230<br>Add role assig | 731144749726   Access control (IAM)                                             | >         |      | Select members ×                                                                                                    |
|---------------------------------------|---------------------------------------------------------------------------------|-----------|------|----------------------------------------------------------------------------------------------------|
| Role Members                          | Review + assign                                                                 |           |      | Select O                                                                                                    |
| Selected role                         | Device Update Administrator                                                     |           |      |                                                                                                    |
| Assign access to                      | <ul> <li>User, group, or service principal</li> <li>Managed identity</li> </ul> |           |      |                                                                                                    |
| Members                               | + Select members                                                                |           |      |                                                                                                    |
|                                       | Name                                                                            | Object ID | Туре |                                                                                                    |
|                                       | No members selected                                                             |           |      |                                                                                                    |
| Description                           | Optional                                                                        |           |      | Selected members:<br>No members selected. Search for and add one or more<br>members you want to assign to the role for this resource. |
|                                       |                                                                                 |           |      | Learn more about RBAC                                                                                                    |
|                                       |                                                                                 |           |      |                                                                                                    |
|                                       |                                                                                 |           |      |                                                                                                    |
|                                       |                                                                                 |           |      |                                                                                                    |
| Review + assign                       | Previous Next                                                                   |           |      | Select                                                                                                    |

図 7-11 ロールをアサインするメンバーの選択①

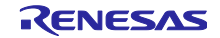

自分のアカウントが選択されていることを確認し、「Select」をクリックします。

| Home > qe-adu-20230<br>Add role assid | 0731144749726   Access control (IAM<br>gnment …                                 | ) >       |      | Select members    | ×     |
|---------------------------------------|---------------------------------------------------------------------------------|-----------|------|-------------------|-------|
| Role Members                          | Review + assign                                                                 |           |      | Select ()         |       |
| Selected role                         | Device Update Administrator                                                     |           |      |                   | - 1   |
| Assign access to                      | <ul> <li>User, group, or service principal</li> <li>Managed identity</li> </ul> |           |      |                   | _     |
| Members                               | + Select members                                                                |           |      |                   |       |
|                                       | Name                                                                            | Object ID | Туре |                   |       |
|                                       | No members selected                                                             |           |      |                   |       |
| Description                           | Optional                                                                        |           |      | Selected members: |       |
|                                       |                                                                                 |           |      | Re                | emove |
|                                       |                                                                                 |           |      |                   | - 1   |
|                                       |                                                                                 |           |      |                   |       |
|                                       |                                                                                 |           |      |                   |       |
|                                       |                                                                                 |           |      |                   |       |
|                                       |                                                                                 |           |      |                   | -     |
| Review + assign                       | Previous Next                                                                   |           |      | Select Close      |       |

図 7-12 ロールをアサインするメンバーの選択②

自分のアカウントが Members に表示されていることを確認し、「Review + assign」をクリックします。

| Home > qe-adu-2023<br>Add role assi | 0731144749726   Access contra<br>gnment                                  | ol (IAM) > |      |   | ×          |
|-------------------------------------|--------------------------------------------------------------------------|------------|------|---|------------|
| Role Members                        | Review + assign                                                          |            |      |   |            |
| Selected role                       | Device Update Administrator                                              |            |      |   |            |
| Assign access to                    | <ul> <li>User, group, or service pr</li> <li>Managed identity</li> </ul> | incipal    |      |   |            |
| Members                             | + Select members                                                         |            |      |   |            |
|                                     | Name                                                                     | Object ID  | Туре |   |            |
|                                     |                                                                          |            | User | Ĩ |            |
| Description                         | Optional                                                                 |            |      |   |            |
|                                     |                                                                          |            |      |   |            |
|                                     |                                                                          |            |      |   |            |
|                                     |                                                                          |            |      |   |            |
|                                     |                                                                          |            |      |   |            |
|                                     |                                                                          |            |      |   |            |
| Review + assign                     | Previous                                                                 | t          |      |   | R Feedback |

図 7-13 Device Update Administrator ロールのアサイン

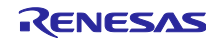

(3) 更新のインポート

IoT Hub のページに戻り、左メニューから「Updates」を選択します。

「Import a new update」をクリックします。

|                                                               | ✓ Search resources, services, and docs (G+/)                                                                             |                                                                                                    |                                   |              | Ģ Q         | ŵ       |
|---------------------------------------------------------------|----------------------------------------------------------------------------------------------------|----------------------------------------------------------------------------------------------------|-----------------------------------|--------------|-------------|---------|
| Home > qe-iot-hub-2023073114474                               | 19726                                                                                                    |                                                                                                    |                                   |              |             |         |
| or Hub                                                        | 731144749726   Updates 🛷 ☆ …                                                                                             |                                                                                                    |                                   |              |             |         |
| ,₽ §earch                                                     | Please ensure the Azure Device Update service principal ha<br>Device Sync operation from the Diagnostics tab to register | s <u>required permission</u> . Key management actions like d<br>any devices provisioned before permission was grante | eployment creation and new<br>ed. | device regis | ration will | otherwi |
| Overview     Activity log                                     | Updates Groups and Deployments Diagnostics                                                                               | Get started                                                                                                    |                                   |              |             |         |
| Access control (IAM)                                          | Import, view, and delete updates. View 'Groups and Deploym                                                               | ents' to deploy.                                                                                                    |                                   |              |             |         |
| <ul> <li>Tags</li> <li>Diagnose and solve problems</li> </ul> | + Import a new update 🖒 Refresh 📋 Remove 🕄                                                                               | View import history                                                                                                  |                                   |              |             |         |
| Events                                                        | Provider Name                                                                                                    | Version                                                                                                    | Descriptive                       | label        |             |         |
| Device management                                             |                                                                                                    |                                                                                                    |                                   |              |             |         |
| Devices                                                       | There are no updates to display.                                                                                         |                                                                                                    |                                   |              |             |         |
| 💁 IoT Edge                                                    |                                                                                                    |                                                                                                    |                                   |              |             |         |
| 😤 Configurations + Deployments                                |                                                                                                    |                                                                                                    |                                   |              |             |         |
| 🧼 Updates                                                     |                                                                                                    |                                                                                                    |                                   |              |             |         |
| 🔎 Queries                                                     |                                                                                                    |                                                                                                    |                                   |              |             |         |
| Hub settings                                                  |                                                                                                    |                                                                                                    |                                   |              |             |         |
| <ul> <li>Built-in endpoints</li> </ul>                        |                                                                                                    |                                                                                                    |                                   |              |             |         |
| 🔀 Message routing                                             |                                                                                                    |                                                                                                    |                                   |              |             |         |
| 🕒 File upload                                                 |                                                                                                    |                                                                                                    |                                   |              |             |         |
| 🐣 Failover                                                    |                                                                                                    |                                                                                                    |                                   |              |             |         |
|                                                               |                                                                                                    |                                                                                                    |                                   |              |             |         |

図 7-14 新しい更新プログラムのインポート

### 「Select from storage container」をクリックします。

| $\equiv$ Microsoft Azure                      | ∠ Search resources, services, and docs (G+/) |
|-----------------------------------------------|----------------------------------------------|
| Home > qe-iot-hub-2023073114                  | 4749726   Updates >                          |
| Import update<br>ge-iot-hub-20230731144749726 |                                              |
| Import an update by selecting upd             | ate files and import manifests.              |
| Descriptive label                             |                                              |
| enter a descriptive label                     | 6                                            |
| + Select from storage container               |                                              |
|                                               |                                              |
|                                               |                                              |
|                                               |                                              |
|                                               |                                              |
|                                               |                                              |

#### 図 7-15 ストレージコンテナーから選択

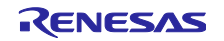

6.2.3(3)で QE for OTA で作成した「Storage account」を選択し、表示された Containers 画面で Container を選択します。

| orage accounts «              | containers<br>gestor20230731144749726   |                       |                     |             |
|-------------------------------|-----------------------------------------|-----------------------|---------------------|-------------|
| Storage account 💍 Refresh 🛛 … | + Container 💍 Refresh 🛛 🔊 Give feedback | k                     |                     |             |
| arch storage accounts         | ♀ Search containers by prefix           |                       |                     |             |
| Show classic storage accounts | Name                                    | Last modified         | Public access level | Lease state |
| ime                           | qestor-blob-container                   | 7/31/2023, 3:01:32 PM | Private             | Available   |
| 1100320011c906090             |                                         |                       |                     |             |
| stor20230731144749726         |                                         |                       |                     |             |
| i5nstrage01                   |                                         |                       |                     |             |
|                               |                                         |                       |                     |             |
|                               |                                         |                       |                     |             |
|                               |                                         |                       |                     |             |
|                               |                                         |                       |                     |             |
|                               |                                         |                       |                     |             |
|                               |                                         |                       |                     |             |
|                               |                                         |                       |                     |             |
|                               |                                         |                       |                     |             |
|                               |                                         |                       |                     |             |
|                               |                                         |                       |                     |             |
|                               |                                         |                       |                     |             |
|                               |                                         |                       |                     |             |
|                               |                                         |                       |                     |             |
|                               |                                         |                       |                     |             |

図 7-16 Container の選択

表示された Container 画面で Upload をクリックし、7.2.2 章で作成した【RENESAS.CK-RX65N.2.0.0】 フォルダ内のファイルー式をアップロードします。

| ome > Import update > Storage accounts > Containers > estor-blob-container ····                      |          |             |           | Upload blob                      | >              |
|----------------------------------------------------------------------------------------------------|----------|-------------|-----------|----------------------------------|----------------|
| 🕆 Upload 🕐 Refresh   🕂 Give feedback                                                                 |          |             |           |                                  |                |
| uthentication method: Access key (Switch to Azure AD User Account)<br>ocation: qestor-blob-container |          |             |           |                                  | hara           |
| Search blobs by prefix (case-sensitive)                                                              |          |             |           | Browse for files                 |                |
| ⁺☆ Add filter                                                                                        |          |             |           | Browse for tiles                 |                |
| Name                                                                                                 | Modified | Access tier | Archive : | Overwrite if files already exist |                |
| No results                                                                                           |          |             |           | ✓ Advanced                       |                |
|                                                                                                    |          |             |           | Upload                           | R Give feedbac |
|                                                                                                    |          |             |           |                                  |                |
|                                                                                                    |          |             |           |                                  |                |
|                                                                                                    |          |             |           |                                  |                |

図 7-17 マニフェストファイルと更新ファームウェアのアップロード

Г

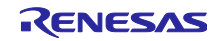

| Iome > Import update > Storage accounts > Containers > accounts > Containers > accounts > Container ···· ontainer |                      |                |           | Upload blob                   | Successfully upload<br>Successfully uploaded 4 | ed blob(s) ×<br>blob(s). |
|----------------------------------------------------------------------------------------------------|----------------------|----------------|-----------|-------------------------------|------------------------------------------------|--------------------------|
| 🕇 Upload 💍 Refresh   🔗 Give feedback                                                                              |                      |                |           |                               |                                                |                          |
| Authentication method: Access key (Switch to Azure AD User Account)<br>ocation: qestor-blob-container             |                      |                |           |                               | Drag and drop files here                       |                          |
| Search blobs by prefix (case-sensitive)                                                                           |                      |                |           |                               | or<br>Draw (or Char                            |                          |
| ⁺⊋ Add filter                                                                                                    |                      |                |           |                               | Browse for files                               |                          |
| Name                                                                                                    | Modified             | Access tier    | Archive : | Overwrite if files already ex | tist                                           |                          |
| bost_update_firm_2.0.0.rsu                                                                                        | 8/1/2023, 2:25:09 AM | Hot (Inferred) |           | $\checkmark$ Advanced         |                                                |                          |
| eaf_update_firm_2.0.0.rsu                                                                                         | 8/1/2023, 2:25:08 AM | Hot (Inferred) |           | Universit                     |                                                |                          |
| 📄 RENESAS.CK-RX65N-Leaf.2.0.0.importmanifest.json                                                                 | 8/1/2023, 2:25:08 AM | Hot (Inferred) |           | Upload                        |                                                | Ar Give feedback         |
| RENESAS.CK-RX65N.2.0.0.importmanifest.json                                                                        | 8/1/2023, 2:25:08 AM | Hot (Inferred) |           | Current uploads               |                                                | Dismiss: Completed All   |
|                                                                                                    |                      |                |           | host_update_firm_2.0.0.rsu    | 🥝 960 KiB / 960 KiB                            |                          |
|                                                                                                    |                      |                |           | leaf_update_firm_2.0.0.rsu    | 🥑 60.25 KiB / 60.25 KiB                        |                          |
|                                                                                                    |                      |                |           | RENESAS.CK-RX65N.2.0.0        | 🕑 2.3 KiB / 2.3 KiB                            |                          |
|                                                                                                    |                      |                |           | RENESAS.CK-RX65N-Leaf         | 🕑 1.72 KiB / 1.72 KiB                          |                          |
|                                                                                                    |                      |                |           |                               |                                                |                          |

図 7-18 マニフェストファイルと更新ファームウェアのアップロード成功時

アップロードされた全てのファイルのチェックボックスにチェックを入れ、Select をクリックします。

| ne > Import update > Storage accounts > Containers >                                              |                      |                |                |             |           |             |
|---------------------------------------------------------------------------------------------------|----------------------|----------------|----------------|-------------|-----------|-------------|
| estor-blob-container …                                                                            |                      |                |                |             |           |             |
| Upload 🕐 Refresh   🖗 Give feedback                                                                |                      |                |                |             |           |             |
| thentication method: Access key (Switch to Azure AD User Account)<br>ation: qestor-blob-container |                      |                |                |             |           |             |
| earch blobs by prefix (case-sensitive)                                                            |                      |                |                | Show delete | d blobs   |             |
| tr Add filter                                                                                     |                      |                |                |             |           |             |
| Name                                                                                              | Modified             | Access tier    | Archive status | Blob type   | Size      | Lease state |
| host_update_firm_2.0.0.rsu                                                                        | 8/1/2023, 2:25:09 AM | Hot (Inferred) |                | Block blob  | 960 KiB   | Available   |
| leaf_update_firm_2.0.0.rsu                                                                        | 8/1/2023, 2:25:08 AM | Hot (Inferred) |                | Block blob  | 60.25 KiB | Available   |
| RENESAS.CK-RX65N-Leaf.2.0.0.importmanifest.json                                                   | 8/1/2023, 2:25:08 AM | Hot (Inferred) |                | Block blob  | 1.72 KiB  | Available   |
| RENESAS.CK-RX65N.2.0.0.importmanifest.json                                                        | 8/1/2023, 2:25:08 AM | Hot (Inferred) |                | Block blob  | 2.3 KiB   | Available   |
| RENESAS.CK-RX65N.2.0.0.importmanifest.json                                                        | 8/1/2023, 2:25:08 AM | Hot (Inferred) |                | Block blob  | 2.3 KiB   | Available   |
|                                                                                                   |                      |                |                |             |           |             |
|                                                                                                   |                      |                |                |             |           |             |
|                                                                                                   |                      |                |                |             |           |             |
|                                                                                                   |                      |                |                |             |           |             |
|                                                                                                   |                      |                |                |             |           |             |
|                                                                                                   |                      |                |                |             |           |             |
|                                                                                                   |                      |                |                |             |           |             |
|                                                                                                   |                      |                |                |             |           |             |
|                                                                                                   |                      |                |                |             |           |             |

### 図 7-19 マニフェストファイルと更新ファームウェアの選択

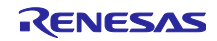

Import update をクリックします。

Г

| Nome > Import update >                                           |   |
|------------------------------------------------------------------|---|
| <b>mport update</b><br>ie-iot-hub-20230731144749726              | × |
| Import an update by selecting update files and import manifests. |   |
| Descriptive label                                                |   |
| enter a descriptive label                                        |   |
| + Select from storage container                                  |   |
| V RENESAS   CK-RX65N   2.0.0                                     |   |
| RENESAS.CK-RX65N.2.0.0.importmanifest.json                       |   |
| host_update_firm_2.0.rsu                                         |   |
| V RENESAS   CK-RX65N-Leaf   2.0.0                                |   |
| RENESAS.CK-RX65N-Leaf.2.0.0importmanifest.json                   |   |
| leaf_update_firm_2.0.0.rsu                                       |   |
|                                                                  |   |
|                                                                  |   |
|                                                                  |   |
|                                                                  |   |
|                                                                  |   |
|                                                                  |   |
|                                                                  |   |
|                                                                  |   |
| Import update Cancel                                             |   |

# 図 7-20 更新ファームウェアのインポート

### インポートが完了すると更新の情報が表示されます。処理が完了するまで数分かかることがあります。

| Home > qe-lot-nub-2023073114474                                                                                                    | 9720                                                         |                                                                                                    |                                                                                 |                                                 |                                        |
|----------------------------------------------------------------------------------------------------|--------------------------------------------------------------|----------------------------------------------------------------------------------------------------|---------------------------------------------------------------------------------|-------------------------------------------------|----------------------------------------|
| or http://www.action.org/action/action/actio | 731144749726   Upd                                           | ates 🖈 🛧 …                                                                                         |                                                                                 |                                                 |                                        |
|                                                                                                    | Please ensure the Azure Devi<br>Device Sync operation from t | ce Update service principal has <u>required pe</u><br>he Diagnostics tab to register any devices p | rmission. Key management actions like<br>provisioned before permission was gran | deployment creation and new device registration | on will otherwise be blocked. After gr |
| X Overview                                                                                                    | Updates Groups and Deple                                     | ovments Diagnostics Get sta                                                                        | ted                                                                             |                                                 |                                        |
| Activity log                                                                                                    |                                                              | syntemes broghostics betotal                                                                       |                                                                                 |                                                 |                                        |
| Access control (IAM)                                                                                                    | Import, view, and delete updates.                            | View 'Groups and Deployments' to dep                                                               | loy.                                                                            |                                                 |                                        |
| Tags                                                                                                    |                                                              |                                                                                                    |                                                                                 |                                                 |                                        |
| Diagnose and solve problems                                                                                                    | + Import a new update U                                      | Refresh III Remove 🕔 View impo                                                                     | ort history                                                                     |                                                 |                                        |
| Events                                                                                                    | Provider                                                     | Name                                                                                               | Version                                                                         | Descriptive label                               |                                        |
| evice management                                                                                                    | RENESAS                                                      | CK-RX65N                                                                                           | 2.0.0                                                                           |                                                 | Details                                |
| Devices                                                                                                    |                                                              |                                                                                                    |                                                                                 |                                                 |                                        |
| IoT Edge                                                                                                    |                                                              |                                                                                                    |                                                                                 |                                                 |                                        |
| Configurations + Deployments                                                                                                    |                                                              |                                                                                                    |                                                                                 |                                                 |                                        |
| Updates                                                                                                    |                                                              |                                                                                                    |                                                                                 |                                                 |                                        |
|                                                                                                    |                                                              |                                                                                                    |                                                                                 |                                                 |                                        |

#### 図 7-21 更新のインポート成功時

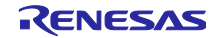

### (4) 更新のデプロイ

Groups and Deployments タブを選択し、7.2.3(1)で作成した「OTADemoGroup」グループをクリックし ます。グループが表示されない場合は、CK-RX65N の RESET ボタンを押下し、デバイスを loT Hub に再接 続後、画面上の Refresh をクリックしてください。

| ₽ Search                                                                                                    | « O Please ensure the Azure Device Update service principal has required normission. Key management actions like deployment creation and new device registration will otherwise be blocked. After granting p<br>Device Sure concration from the Diagnostics tab to register any devices provisioned before permission was granted.                               | permission, initiate a |
|----------------------------------------------------------------------------------------------------|----------------------------------------------------------------------------------------------------|------------------------|
| 👂 Tags                                                                                                    | Indutes Conversion Deployments Disconstice Constants     Constants                                                                                                    |                        |
| Diagnose and solve problems                                                                                                    | upuales droups and beproyments Diagnostics del stated                                                                                                    |                        |
| Events                                                                                                    | View compliance information for devices connected to Device Update for IoT Hub.                                                                                                    |                        |
| evice management                                                                                                    | New updates available: 1                                                                                                    |                        |
| Devices                                                                                                    | Updates in progress: 0                                                                                                    |                        |
| IoT Edge                                                                                                    | Total: 1                                                                                                    |                        |
|                                                                                                    |                                                                                                    |                        |
| Configurations + Deployments                                                                                                    |                                                                                                    |                        |
| Configurations + Deployments<br>Updates                                                                                                    |                                                                                                    |                        |
| Configurations + Deployments Updates Queries                                                                                                    |                                                                                                    |                        |
| Configurations + Deployments<br>Updates<br>Queries<br>ub settings                                                                                                    | View device groups and deploy updates to member devices. Device groups are automatically created based on device tags. Learn more                                                                                                    |                        |
| Configurations + Deployments<br>Updates<br>Queries<br>b settings<br>Built-in endpoints                                                                                           | View device groups and deploy updates to member devices. Device groups are automatically created based on device tags. Learn more                                                                                                    |                        |
| Configurations + Deployments<br>Updates<br>Queries<br>b settings<br>Built-in endpoints<br>Message routing                                                                        | View device groups and deploy updates to member devices. Device groups are automatically created based on device tags. <u>Learn more</u>                                                                                                    |                        |
| Configurations + Deployments<br>Updates<br>Queries<br>b settings<br>Built-in endpoints<br>Message routing<br>File upload                                                         | View device groups and deploy updates to member devices. Device groups are automatically created based on device tags. <u>Learn more</u> O Refresh       Image: Remove         Group name †       Created       Device count       Status                                                                                                    |                        |
| Configurations + Deployments<br>Updates<br>Queries<br>b settings<br>Built-in endpoints<br>Message routing<br>File upload<br>Failover                                             | View device groups and deploy updates to member devices. Device groups are automatically created based on device tags. Learn more          O Refresh       In Remove         Group name 1       Created       Device count       Status         OTADemoSfroup       8/1/2023, 510:38 PM GMT-9       1       One or more new updates are available for this group | p. Deoloy              |
| Configurations + Deployments<br>Updates<br>Queries<br>b settings<br>Built-in endpoints<br>Message routing<br>File upload<br>Failover<br>Pricing and scale                        | View device groups and deploy updates to member devices. Device groups are automatically created based on device tags. Learn more                                                                                                    | p. Deploy              |
| Configurations + Deployments<br>Updates<br>Queries<br>b settings<br>Built-in endpoints<br>Message routing<br>File upload<br>Failover<br>Pricing and scale<br>Properties          | View device groups and deploy updates to member devices. Device groups are automatically created based on device tags. Learn more                                                                                                    | p. Deploy              |
| Configurations + Deployments<br>Updates<br>Queries<br>b settings<br>Built-in endpoints<br>Message routing<br>File upload<br>Failover<br>Pricing and scale<br>Properties<br>Locks | View device groups and deploy updates to member devices. Device groups are automatically created based on device tags. Learn more                                                                                                    | p. Deploy              |

図 7-22 グループとデプロイ画面でグループを選択

### Deploy をクリックします。

| Home > Resource groups > q         Group details: OFA         ge-iot-hub-20230731144749726         Group basics       Current update         Group details         Name       OTADemoGroup         Type       IoT Hub tag base         Created       8/1/2023, 5:10:386         ①       One or more new updates are re-<br>besized         Device list | e_ota_resource_group > qe-iot-hub<br>ADemoGroup ····<br>Is Deployment history<br>I group<br>PM GMT+9<br>wallable for this group. | 20230731144749726   Updates ) | ew updates available: 1<br>pdates in progress: 0<br>n latest update: 0<br>li: 1 |          | New updates         q=-ot-hub-202J0731144749726         View best available updates for devices in the group.         Provider       RENESAS         Name       CK-RX65N         Version       2.0.0         More update details           Target devices | ③ Deploy |
|----------------------------------------------------------------------------------------------------|----------------------------------------------------------------------------------------------------|-------------------------------|---------------------------------------------------------------------------------|----------|----------------------------------------------------------------------------------------------------|----------|
| search entries by device ID or devi                                                                                                    | e ID followed by a 'space' and module I                                                                                          | Deployment status: All        |                                                                                 |          |                                                                                                    |          |
| Name                                                                                                    | Deployment status                                                                                                    | Installed update              | Last attempted update                                                           | On late: |                                                                                                    |          |
| ck_rx65n_2ndota_demo                                                                                                    | NA                                                                                                    | NA                            | NA                                                                              | No       |                                                                                                    |          |
|                                                                                                    |                                                                                                    |                               |                                                                                 |          | Close                                                                                                    |          |

図 7-23 更新のデプロイ

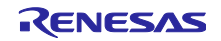

Create をクリックし、更新をデプロイします。

| Create deployment<br>ge-iot-hub-20230731144749726                                                                                | X     |
|----------------------------------------------------------------------------------------------------|-------|
| Create a new deployment targeting devices in this group.                                                                         |       |
| Update properties<br>Provider RENESAS<br>Name CK-RX65N<br>Version 2.0.0                                                          |       |
| Group name<br>OTADemoGroup                                                                                                    |       |
| Specify when this deployment should start. * <ul> <li>Start immediately.</li> <li>Start at a scheduled date and time.</li> </ul> |       |
| Rollback all applicable devices in the group to a different update if rollback criteria is                                       | : met |
|                                                                                                    |       |
|                                                                                                    |       |
|                                                                                                    |       |
| Create                                                                                                    |       |
| 図 ス 0 ブ プ ロ ノ の /た げ                                                                                                    |       |

図 7-24 デプロイの作成

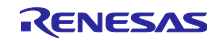

# 7.3 セカンダリ OTA アップデート実行中の動作確認

デプロイの作成から数秒~数十秒ほどで OTA アップデートが始まります。CK-RX65N と TB-RX660 の両 方から、セカンダリ OTA アップデートの進捗がログ出力されます。

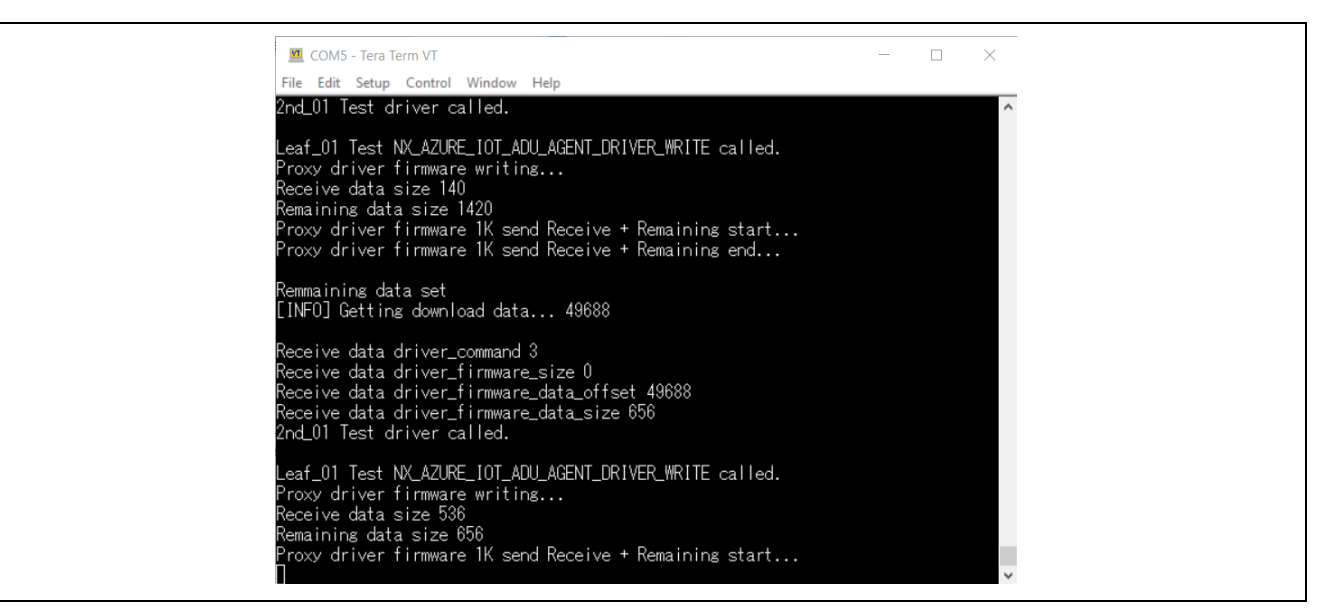

図 7-25 アップデート実行中の CK-RX65N のログ

|                                              |   | <br>   |
|----------------------------------------------|---|--------|
| COM9 - Tera Term VT                          | - | ×      |
| File Edit Setup Control Window Help          |   |        |
| ₩ 0×FFF80800, 1024 OK                        |   | ^      |
| W 0×FFF80C00, 1024 OK                        |   |        |
| ₩ 0×FFF81000, 2048 OK                        |   |        |
| ₩ 0×FFF81800, 1024 OK                        |   |        |
| W UxFFF81C00, 1024 UK                        |   |        |
| W 0.FFF82000, 1024 UK                        |   |        |
| W 0xFFF02400, 1024 UK                        |   |        |
| W 0xFFF82C00 2048 OK                         |   |        |
| W 0xFFF83400, 2048 OK                        |   |        |
| W 0xFFF83C00, 1024 OK                        |   |        |
| [HS3001]HUMI:56.38[RH]                       |   |        |
| ₩ 0×FFF84000, 1024 OK                        |   |        |
| W 0×FFF84400, 1024 OK                        |   |        |
| W 0xFFF84800, 2048 OK                        |   |        |
| W UXFFF85000, 2048 UK                        |   |        |
| W UXFFF83800, 1024 UK<br>W 0.EE95000 1024 UK |   |        |
| W 0xFFF85000, 1024 0K                        |   |        |
| W 0xFFF86400, 1024 OK                        |   |        |
| W 0×FFF86800, 1024 OK                        |   |        |
| ₩ 0×FFF86C00, 1024 OK                        |   |        |
| ₩ 0×FFFEFF00, 256 OK                         |   |        |
| verify install area 1 [sig-sha256-ecdsa]0K   |   |        |
|                                              |   | $\sim$ |

図 7-26 アップデート実行中の TB-RX660 のログ

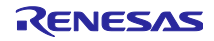

# 7.4 セカンダリ OTA アップデート後の動作確認

図 7-27 にアップデート後の CK-RX65N のログ画面を示します。HS3001 センサで取得した湿度データに 加えて、新たに温度データが表示されていることを確認できます。

| 🔟 COM5 - Tera Term VT                                          | -           | × |
|----------------------------------------------------------------|-------------|---|
| File Edit Setup Control Window Help                            |             |   |
| Telemetry message send: {"temperature":29.73,"humidity":61.83  | 3].         | ^ |
| [HS3001]HUMI:61.81[RH], TEMP: 29.73[deg C]                     |             |   |
| Telemetry message send: {"temperature":29.72,"humidity":61.81  | }.          |   |
| [HS3001]HUMI:61.79[RH], TEMP: 29.73[deg C]                     |             |   |
| Telemetry message send: {"temperature":29.72,"humidity":61.79  | )}.         |   |
| [HS3001]HUMI:61.81[RH], TEMP: 29.70[deg C]                     |             |   |
| Telemetry message send: {"temperature":29.7,"humidity":61.81}  |             |   |
| [HS3001]HUMI:61.84[RH], TEMP: 29.70[deg C]                     |             |   |
| [Telemetry message send: {"temperature":29.7,"humidity":61.84} |             |   |
| [HS3001]HUMI:61.80[RH], TEMP: 29.69[deg C]                     |             |   |
| Telemetry message send: ["temperature":29.69,"humidity":61.79  | J}.         |   |
| [HS3001]HUMI:61.82[RH], TEMP: 29.69[deg C]                     |             |   |
| Telemetry message send: {"temperature":29.69,"humidity":61.81  | }.          |   |
| [HS3001]HUMI:61.81[RH], TEMP: 29.70[deg C]                     |             |   |
| Telemetry message send: {"temperature":29.7,"humidity":61.81}  |             |   |
| LHS3001]HUMI:61.77LRHJ, TEMP: 29.69Ldeg CJ                     | -           |   |
| Telemetry message send: ["temperature":29.69, "humidity":61.77 | ′}.         |   |
| [HS3001]HUMI:61.75[RH], TEMP: 29.67[deg C]                     |             |   |
| lelemetry message send: {"temperature":29.67, "humidity":61.75 | )}.         |   |
| [HS3001]HUMI:61.7/LRH], 1EMP: 29.67Ldeg C]                     |             |   |
| Telemetry message send: {"temperature":29.67, "humidity":61.77 | /} <b>.</b> |   |
| [HS3001]HUMI:61./5[RH], [EMP: 29.6/Ldeg C]                     | - 1         |   |
| Telemetry message send: { temperature :29.67, humidity :61.75  | )}.         |   |
|                                                                |             | ~ |

図 7-27 ファームウェア更新後の CK-RX65N のログ画面

次に、図 7-28 に TB-RX660 のログ画面を示します。TB-RX660 ファームウェア更新に成功すると、 HS3001 センサで湿度と温度の測定データを取得します。

また、初期状態で点滅していた LED0 に加えて LED1 も点滅します。

| 💆 COM9 - Tera Term VT                                                                  | _ | × |
|----------------------------------------------------------------------------------------|---|---|
| File Edit Setup Control Window Help                                                    |   | I |
| [HS3001]HUMI:61.37[RH], TEMP:29.54[deg C]<br>[HS3001]HUMI:61.40[RH], TEMP:29.56[deg C] |   | ^ |
| [HS3001]HUMI:61.41[RH], TEMP:29.54[deg C]                                              |   |   |
| LHS3001JHUMI:62.07[RH], TEMP:20.55[deg C]<br>[HS3001]HUMI:62.07[RH], TEMP:20.55[deg C] |   |   |
| [HS3001]HUMI:60.46[RH], TEMP:29.53[deg C]                                              |   |   |
| [HS3001]HUMI:61.44[RH], TEMP:29.54[deg C]                                              |   |   |
| [HS3001]HUMI:61.41[RH], TEMP:29.55[deg C]                                              |   |   |
| LHS3001JHUMI:61.44LRHJ, TEMP:29.54Ldeg CJ                                              |   |   |
| [HS3001]HUMI:61.46[KH], TEMP:23.32[deg 6]<br>[HS3001]HUMI:62_04[RH]TEMP:23_55[deg 6]   |   |   |
| [HS3001]HUMI:61.77[RH], TEMP:29.56[deg C]                                              |   |   |
| [HS3001]HUMI:61.66[RH], TEMP:29.55[deg C]                                              |   |   |
| [HS3001]HUMI:61.23[RH], TEMP:29.55[deg C]                                              |   |   |
| [HS3001]HUMI:61.27[KH], 1EMP:29.54[deg C]<br>[HS3001]HUMI:61.20[PH], TEMP:20.55[How_C] |   |   |
| [HS3001]HUMI:01.20[RH], TEMP:20.30[deg C]<br>[HS3001]HUMI:01_31[RH], TEMP:20_54[deg C] |   |   |
| [HS3001]HUMI:61.33[RH], TEMP:29.54[deg C]                                              |   |   |
| [HS3001]HUMI:61.34[RH], TEMP:29.54[deg C]                                              |   |   |
| [HS3001]HUMI:61.34[RH], TEMP:29.54[deg C]                                              |   |   |
| [HS3UU1]HUMI:61.35[KH], 1EMP:29.54[deg C]<br>[HS2001]HUMI:61.27[PH], TEMP:20.54[deg C] |   |   |
| [HS3001]HUMI:61.37[KH], TEMP:23.34[deg 6]<br>[HS3001]HUMI:61_47[RH], TEMP:23.52[deg 6] |   |   |
|                                                                                        |   | ~ |
|                                                                                        |   |   |

図 7-28 ファームウェア更新後の TB-RX660 のログ画面

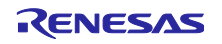

最後に、図 7-29 に Azure IoT Explorer の画面を示します。HS3001 センサから取得した湿度と温度の測 定データが表示されていることを確認できます。

| (preview)                                    |                                                                                                    |
|----------------------------------------------|----------------------------------------------------------------------------------------------------|
| Home > qe-iot-hub-2023                       | 80731144749726 > Devices > ck_rx65n_2ndota_demo > Telemetry                                                                                                    |
| =                                            | ■ Stop  Show system properties  Clear events  Simulate a device  Customize Content Type                                                                        |
| Device identity                              | <b>Telemetry</b> You can monitor telemetry that the device sends to the IoT hub                                                                                |
| 🔁 Device twin                                | ······································                                                                                                    |
| 🖵 Telemetry                                  | Consumer group (0) \$Default                                                                                                    |
| ✓ Direct method                              | Specify enqueue time $\bigcirc$                                                                                                    |
| 🖂 Cloud-to-device message                    | No No                                                                                                    |
|                                              | Use built-in event hub Yes                                                                                                    |
| K Module identities                          | Receiving events                                                                                                    |
| ${\mathscr{S}}$ IoT Plug and Play components | Wed Aug 02 2023 02:56:39 GMT+0900 (Japan Standard Time):                                                                                                    |
|                                              | {     "body": {         "temperature": 28.25,         "humidity": 56.86     },     "enqueuedTime": "Wed Aug 02 2023 02:56:39 GMT+0900 (Japan Standard Time)" } |
|                                              | Wed Aug 02 2023 02:56:33 GMT+0900 (Japan Standard Time):                                                                                                    |
|                                              | {     "body": {         "temperature": 28.25,         "humidity": 56.81         "                                                                              |

図 7-29 セカンダリ OTA アップデート後の Azure IoT Explorer の Telemetry 表示

デモ動作は以上となります。

7.5 Azure クラウドリソースのクリーンアップ

以上のデモ動作で作成した Azure のクラウドリソースを削除します。

Azure ポータルから Resource groups サービス画面を開きます。リソースグループが一覧表示されるため、デモで作成したリソースグループをクリックし、表示された画面で「Delete resource group」をクリックします。

Microsoft Azure の使用状況によっては、デモで作成したクラウドリソースによって料金が発生する場合が あります。意図しない課金を防ぐために、デモ実施後は作成したクラウド上のリソースを削除することをお 勧めします。

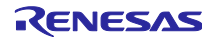

| RX ファミリ                                                                                                    | Microsoft Azure A                                                                                                    | ADU を使ったセカンダリ OTA                                                                                                    | アップデート                                                                                           | 用サンプルコード                                                                                           |
|----------------------------------------------------------------------------------------------------|----------------------------------------------------------------------------------------------------|----------------------------------------------------------------------------------------------------|--------------------------------------------------------------------------------------------------|----------------------------------------------------------------------------------------------------|
| Home > Resource groups ><br>Resource groups «<br>Reneasa Electronics Corporation (reneasagroup.on<br>+ Create @ Manage view ~ ····         | OtaResGroup-n          Resource group          <           >          >                                                                                       | ★ …<br>+ Create ⑧ Manage view ~ 圓 Delete resource group ◯ Refre                                                                                              | sh 🞍 Export to CSV 😤 Open q                                                                      | 🗙 uery   🖗 Assign tags                                                                             |
| Filter for any field         Name ↑↓         (e) cloud-shell-storage-southeastasia         (e) CtaResGroup-n         (e) TestResourceGroup | <ul> <li>Overview</li> <li>Activity log</li> <li>Access control (IAM)</li> <li>Tags</li> <li>Resource visualizer</li> <li>Events</li> <li>Settings</li> </ul> | Essentials Subscription (move) Subscription ID Tags (edit) Add tags Resources Recommendations                                                                | Deployments<br><u>1.Succeeded</u><br>Location<br>Japan East                                      | JSON View                                                                                          |
|                                                                                                    | Deployments Security Deployment stacks Policies Properties Locks                                                                                              | Filter for any field     Type equals all ×     Location equals all       Showing 1 to 3 of 3 records.     Show hidden types ○       Name ↑↓       X IoTHub-n | II × <sup>+</sup> ♥ Add filter<br>No grouping<br>Type ↑↓<br>IoT Hub<br>Device Update for IoT Hub | >     ΞΞ List view     ✓       Location ↑↓       Japan East     ····       Southeast Asia     ···· |
| < Page 1 v of 1 >                                                                                                    | Cost Management<br>Scost analysis<br>Cost alerts (preview)<br>Budgets<br>Advisor recommendations<br>Monitoring                                                | <pre>Previous Page 1 v of 1 Next &gt;</pre>                                                                                                    | Storage account                                                                                  | Japan East …                                                                                       |

図 7-30 Azure クラウドリソースの削除

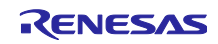

### 8. 備考

- 8.1 使用するソフトウェアのライセンス情報 以下のソフトウェアを使用しています。
- TinyCrypt Cryptographic Library
   ライセンス https://github.com/intel/tinycrypt/blob/master/LICENSE
- Azure RTOS

   ライセンス
   https://github.com/azure-rtos/threadx/blob/master/LICENSED-HARDWARE.txt

### 8.2 ファームウェアアップデートモジュール変更箇所

rx660\_tb\_demo\_bootloader プロジェクトで使用しているファームウェアアップデートモジュールの r\_fwup.c 内、37 行目の FWUP\_COPY\_BUF\_SIZE を、RX660 のフラッシュ書き込み単位に合わせて 256U に変 更しています。

| 32 |                                               |                              |
|----|-----------------------------------------------|------------------------------|
| 34 | <ul> <li>Macro definitions.</li> </ul>        |                              |
| 36 | <pre>#define FWUP_READ_BUF_SIZE</pre>         | (128U)                       |
| 37 | #define FWUP_COPY_BUF_SIZE                    | (256U) // modified for RX660 |
| 38 | <pre>#define FWUP_VERI_BUF_SIZE</pre>         | (128U)                       |
| 39 | <pre>#define FWUP_WRITE_HEADER_BUF_SIZE</pre> | (128U)                       |
| 40 | #define FWUP_IMAGE_FLAG                       | (0xFEU)                      |
| 41 | #define FWUP_HASH_BYTES                       | (320)                        |
| 12 |                                               | (520)                        |

図 8-1 ファームウェアアップデートモジュール変更箇所

# 8.3 Leaf バージョン情報の制限事項

7.2.1.2(3)で生成する RSU ファイル名には以下の制限があります。

ファイル名: leaf\_update\_firm\_2.0.0.rsu の「2.0.0」は Leaf のファームウェアのバージョンを表してい ます。本サンプルコードではバージョンの各桁を 0~9 までに制限しています。そのため 2 桁以上の数字 は使用しないでください。

誤った使用例:

leaf\_update\_firm\_10.0.0.rsu / leaf\_update\_firm\_1.10.0.rsu / leaf\_update\_firm\_1.0.10.rsu

以下のコマンドを変更することで出力される RSU ファイル名を変更できます。

> python .¥image-gen.py -iup ..¥HardwareDebug¥rx660\_tb\_2ndota\_demo.mot o ..¥..¥ck\_rx65n\_azure\_2ndota\_demo¥tools¥AzureDeviceUpdateScripts¥leaf\_update\_firm\_2.0.0 key .¥keys¥secp256r1.privatekey -ip .¥RX660\_Linear\_Half\_ImageGenerator\_PRM\_2ndota\_demo.csv -vt
ecdsa

図 8-2 Renesas Image Generator コマンド変更箇所

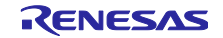

改訂記録

|      |            | 改訂内容 |      |  |
|------|------------|------|------|--|
| Rev. | 発行日        | ページ  | ポイント |  |
| 1.00 | 2023/08/31 |      | 初版   |  |
|      |            |      |      |  |

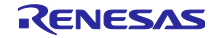

#### 製品ご使用上の注意事項

ここでは、マイコン製品全体に適用する「使用上の注意事項」について説明します。個別の使用上の注意事項については、本ドキュメントおよびテク ニカルアップデートを参照してください。

1. 静電気対策

CMOS 製品の取り扱いの際は静電気防止を心がけてください。CMOS 製品は強い静電気によってゲート絶縁破壊を生じることがあります。運搬や保存の際には、当社が出荷梱包に使用している導電性のトレーやマガジンケース、導電性の緩衝材、金属ケースなどを利用し、組み立て工程にはアースを施してください。プラスチック板上に放置したり、端子を触ったりしないでください。また、CMOS 製品を実装したボードについても同様の扱いをしてください。

2. 電源投入時の処置

電源投入時は、製品の状態は不定です。電源投入時には、LSIの内部回路の状態は不確定であり、レジスタの設定や各端子の状態は不定です。外部 リセット端子でリセットする製品の場合、電源投入からリセットが有効になるまでの期間、端子の状態は保証できません。同様に、内蔵パワーオン リセット機能を使用してリセットする製品の場合、電源投入からリセットのかかる一定電圧に達するまでの期間、端子の状態は保証できません。

3. 電源オフ時における入力信号

当該製品の電源がオフ状態のときに、入力信号や入出力プルアップ電源を入れないでください。入力信号や入出力プルアップ電源からの電流注入に より、誤動作を引き起こしたり、異常電流が流れ内部素子を劣化させたりする場合があります。資料中に「電源オフ時における入力信号」について の記載のある製品は、その内容を守ってください。

4. 未使用端子の処理

未使用端子は、「未使用端子の処理」に従って処理してください。CMOS 製品の入力端子のインピーダンスは、一般に、ハイインピーダンスとなっています。未使用端子を開放状態で動作させると、誘導現象により、LSI 周辺のノイズが印加され、LSI 内部で貫通電流が流れたり、入力信号と認識されて誤動作を起こす恐れがあります。

5. クロックについて

リセット時は、クロックが安定した後、リセットを解除してください。プログラム実行中のクロック切り替え時は、切り替え先クロックが安定した 後に切り替えてください。リセット時、外部発振子(または外部発振回路)を用いたクロックで動作を開始するシステムでは、クロックが十分安定 した後、リセットを解除してください。また、プログラムの途中で外部発振子(または外部発振回路)を用いたクロックに切り替える場合は、切り 替え先のクロックが十分安定してから切り替えてください。

6. 入力端子の印加波形

入力ノイズや反射波による波形歪みは誤動作の原因になりますので注意してください。CMOS 製品の入力がノイズなどに起因して、V<sub>IL</sub>(Max.)か ら V<sub>IH</sub>(Min.)までの領域にとどまるような場合は、誤動作を引き起こす恐れがあります。入力レベルが固定の場合はもちろん、V<sub>IL</sub>(Max.)から V<sub>IH</sub> (Min.)までの領域を通過する遷移期間中にチャタリングノイズなどが入らないように使用してください。

リザーブアドレス(予約領域)のアクセス禁止
 リザーブアドレス(予約領域)のアクセスを禁止します。アドレス領域には、将来の拡張機能用に割り付けられている リザーブアドレス(予約領域)があります。これらのアドレスをアクセスしたときの動作については、保証できませんので、アクセスしないようにしてください。

8. 製品間の相違について

型名の異なる製品に変更する場合は、製品型名ごとにシステム評価試験を実施してください。同じグループのマイコンでも型名が違うと、フラッ シュメモリ、レイアウトパターンの相違などにより、電気的特性の範囲で、特性値、動作マージン、ノイズ耐量、ノイズ幅射量などが異なる場合が あります。型名が違う製品に変更する場合は、個々の製品ごとにシステム評価試験を実施してください。

# ご注意書き

- 本資料に記載された回路、ソフトウェアおよびこれらに関連する情報は、半導体製品の動作例、応用例を説明するものです。回路、ソフトウェアおよびこれらに関連する情報を使用する場合、お客様の責任において、お客様の機器・システムを設計ください。これらの使用に起因して生じた損害 (お客様または第三者いずれに生じた損害も含みます。以下同じです。)に関し、当社は、一切その責任を負いません。
- 当社製品または本資料に記載された製品データ、図、表、プログラム、アルゴリズム、応用回路例等の情報の使用に起因して発生した第三者の特許 権、著作権その他の知的財産権に対する侵害またはこれらに関する紛争について、当社は、何らの保証を行うものではなく、また責任を負うもので はありません。
- 3. 当社は、本資料に基づき当社または第三者の特許権、著作権その他の知的財産権を何ら許諾するものではありません。
- 4. 当社製品を組み込んだ製品の輸出入、製造、販売、利用、配布その他の行為を行うにあたり、第三者保有の技術の利用に関するライセンスが必要と なる場合、当該ライセンス取得の判断および取得はお客様の責任において行ってください。
- 当社製品を、全部または一部を問わず、改造、改変、複製、リバースエンジニアリング、その他、不適切に使用しないでください。かかる改造、改 変、複製、リバースエンジニアリング等により生じた損害に関し、当社は、一切その責任を負いません。
- 6. 当社は、当社製品の品質水準を「標準水準」および「高品質水準」に分類しており、各品質水準は、以下に示す用途に製品が使用されることを意図しております。

標準水準: コンピュータ、OA 機器、通信機器、計測機器、AV 機器、家電、工作機械、パーソナル機器、産業用ロボット等 高品質水準:輸送機器(自動車、電車、船舶等)、交通制御(信号)、大規模通信機器、金融端末基幹システム、各種安全制御装置等 当社製品は、データシート等により高信頼性、Harsh environment向け製品と定義しているものを除き、直接生命・身体に危害を及ぼす可能性のあ る機器・システム(生命維持装置、人体に埋め込み使用するもの等)、もしくは多大な物的損害を発生させるおそれのある機器・システム(宇宙機 器と、海底中継器、原子力制御システム、航空機制御システム、プラント基幹システム、軍事機器等)に使用されることを意図しておらず、これら の用途に使用することは想定していません。たとえ、当社が想定していない用途に当社製品を使用したことにより損害が生じても、当社は一切その 責任を負いません。

- 7. あらゆる半導体製品は、外部攻撃からの安全性を100%保証されているわけではありません。当社ハードウェア/ソフトウェア製品にはセキュリ ティ対策が組み込まれているものもありますが、これによって、当社は、セキュリティ脆弱性または侵害(当社製品または当社製品が使用されてい るシステムに対する不正アクセス・不正使用を含みますが、これに限りません。)から生じる責任を負うものではありません。当社は、当社製品ま たは当社製品が使用されたあらゆるシステムが、不正な改変、攻撃、ウイルス、干渉、ハッキング、データの破壊または窃盗その他の不正な侵入行 為(「脆弱性問題」といいます。)によって影響を受けないことを保証しません。当社は、脆弱性問題に起因しまたはこれに関連して生じた損害に ついて、一切責任を負いません。また、法令において認められる限りにおいて、本資料および当社ハードウェア/ソフトウェア製品について、商品 性および特定目的との合致に関する保証ならびに第三者の権利を侵害しないことの保証を含め、明示または黙示のいかなる保証も行いません。
- 8. 当社製品をご使用の際は、最新の製品情報(データシート、ユーザーズマニュアル、アプリケーションノート、信頼性ハンドブックに記載の「半導体デバイスの使用上の一般的な注意事項」等)をご確認の上、当社が指定する最大定格、動作電源電圧範囲、放熱特性、実装条件その他指定条件の範囲内でご使用ください。指定条件の範囲を超えて当社製品をご使用された場合の故障、誤動作の不具合および事故につきましては、当社は、一切その責任を負いません。
- 9. 当社は、当社製品の品質および信頼性の向上に努めていますが、半導体製品はある確率で故障が発生したり、使用条件によっては誤動作したりする 場合があります。また、当社製品は、データシート等において高信頼性、Harsh environment 向け製品と定義しているものを除き、耐放射線設計を 行っておりません。仮に当社製品の故障または誤動作が生じた場合であっても、人身事故、火災事故その他社会的損害等を生じさせないよう、お客 様の責任において、冗長設計、延焼対策設計、誤動作防止設計等の安全設計およびエージング処理等、お客様の機器・システムとしての出荷保証を 行ってください。特に、マイコンソフトウェアは、単独での検証は困難なため、お客様の機器・システムとしての安全検証をお客様の責任で行って ください。
- 10. 当社製品の環境適合性等の詳細につきましては、製品個別に必ず当社営業窓口までお問合せください。ご使用に際しては、特定の物質の含有・使用 を規制する RoHS 指令等、適用される環境関連法令を十分調査のうえ、かかる法令に適合するようご使用ください。かかる法令を遵守しないことに より生じた損害に関して、当社は、一切その責任を負いません。
- 11. 当社製品および技術を国内外の法令および規則により製造・使用・販売を禁止されている機器・システムに使用することはできません。当社製品および技術を輸出、販売または移転等する場合は、「外国為替及び外国貿易法」その他日本国および適用される外国の輸出管理関連法規を遵守し、それらの定めるところに従い必要な手続きを行ってください。
- 12. お客様が当社製品を第三者に転売等される場合には、事前に当該第三者に対して、本ご注意書き記載の諸条件を通知する責任を負うものといたしま す。
- 13. 本資料の全部または一部を当社の文書による事前の承諾を得ることなく転載または複製することを禁じます。
- 14. 本資料に記載されている内容または当社製品についてご不明な点がございましたら、当社の営業担当者までお問合せください。

注 1. 本資料において使用されている「当社」とは、ルネサス エレクトロニクス株式会社およびルネサス エレクトロニクス株式会社が直接的、間接的 に支配する会社をいいます。

注2. 本資料において使用されている「当社製品」とは、注1において定義された当社の開発、製造製品をいいます。

(Rev.5.0-1 2020.10)

#### 本社所在地

〒135-0061 東京都江東区豊洲 3-2-24 (豊洲フォレシア) www.renesas.com

#### 商標について

ルネサスおよびルネサスロゴはルネサス エレクトロニクス株式会社の 商標です。すべての商標および登録商標は、それぞれの所有者に帰属 します。

## お問合せ窓口

弊社の製品や技術、ドキュメントの最新情報、最寄の営業お問合せ窓 ロに関する情報などは、弊社ウェブサイトをご覧ください。 www.renesas.com/contact/